### Formations PAF 2017 E-sidoc Niveau 2

Mercredis 21 et 28/06 Koné - Nouméa « Perfectionnement et veille technologique » Retour sur les fonctionnalités avancées du portail, exploitation, mise en valeur des ressources documentaires

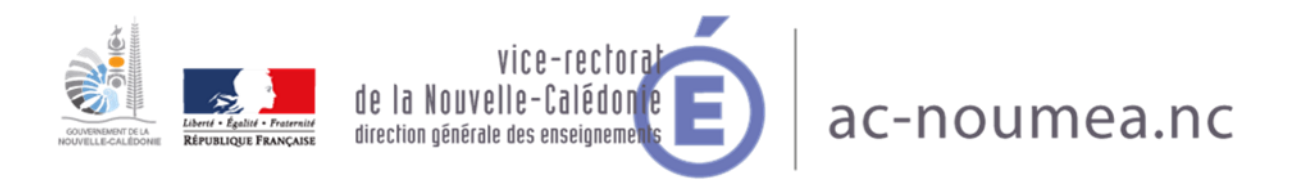

### Programme

Récolement avec douchette

- E-sidoc :
- Nouveautés Carrousels Intégrations Statistiques

### Récolement avec douchette

Il s'agit de faire la comparaison entre la base documentaire et le fond réellement présent, physiquement.

Cf. Académie de Dijon http://www.cndp.fr/crdp-dijon/IMG/pdf\_recolement.pdf

Dans BCDI : Gestion du fonds Récolement Avec douchette

Nécessité d'avoir un fonds totalement équipé d'étiquettes, d'avoir au moins une douchette et un ordinateur portable pour plus de facilité. Gain de temps !

| 😪 Récolement ave | ec douchette. |     |      |                    |           |               |        |   | _  | . 🗆 🗙    |
|------------------|---------------|-----|------|--------------------|-----------|---------------|--------|---|----|----------|
| Rechercher su    | r:            |     |      |                    |           |               |        |   |    |          |
|                  | Cote          | - = | •    |                    | F         | ichier récole | ment : |   |    |          |
| et 💌             | Emplacement   | - = | •    |                    |           |               |        |   |    | 0        |
| et 💌             | Série         | - = | -    |                    |           |               |        |   |    |          |
|                  | ,             |     | _    | ,                  |           |               |        |   |    |          |
| ou bien .        |               | R   | eche | erche gestionnaire |           |               |        |   |    |          |
|                  |               |     |      |                    |           |               |        |   |    |          |
|                  |               |     |      |                    |           |               |        |   |    | <b>A</b> |
|                  |               |     |      |                    |           |               |        |   |    |          |
|                  |               |     |      |                    |           |               |        |   |    |          |
|                  |               |     |      |                    |           |               |        |   |    |          |
|                  |               |     |      |                    |           |               |        |   |    |          |
|                  |               |     |      |                    |           |               |        |   |    |          |
|                  |               |     |      |                    |           |               |        |   |    |          |
|                  |               |     |      |                    |           |               |        |   |    |          |
|                  |               |     |      |                    |           |               |        |   |    |          |
|                  |               |     |      |                    |           |               |        |   |    |          |
|                  |               |     |      |                    |           |               |        |   |    |          |
|                  |               |     |      |                    |           |               |        |   |    |          |
|                  |               |     |      |                    |           |               |        |   |    |          |
| 4                |               |     |      |                    |           |               |        |   |    | ▼<br> }  |
|                  |               |     |      | L                  | Lancer la | a recherche   |        | 0 | 08 |          |

### Procédure

Principe de fonctionnement :

Il s'agit de comparer un fichier texte créé à partir des numéros d'exemplaires (ou codes exemplaires) trouvés dans les rayons avec un lot d'exemplaires de Bcdi, afin de réaliser le récolement.

Dans Bcdi, la recherche des exemplaires peut se faire sur la plupart des champs du fichier Exemplaires.

Exemple de récolement par douchette :

Etape 1 J'ai décidé de ranger la cote 1.

### Etape 2

Je vais sur mes étagères, et je saisis avec un lecteur de codes à barres « portable » les codes à barres de prêt de tous les exemplaires qui sont présents sur les rayons de la cote 1 : j'obtiens un fichier texte avec leur numéro utilisé pour le prêt (soit le N° d'exemplaire, soit le code d'exemplaire).

Un Rapport de récolement pour l'équation :

( Cote E. =~1-~)

Par exemple : 1234, 4365, 123, Etc. ou Deslettres0234 Par ex : LYCVH1265 Etc.

### Récolement avec douchette suite

Etape 3

Je reviens dans BCDI, je lance la fonction Gestion du fonds, Récolement, Avec douchette et j'indique :

- la cote sur laquelle je travaille sans oublier la troncature : ici 1-
- le nom de mon fichier liste de codes de prêts

| 😪 Récolemen                                                                                  | nt avec douchette.                                                                   |                                                          |                        |                                            |                                                                                                    |                                 |                                                                                                    |
|----------------------------------------------------------------------------------------------|--------------------------------------------------------------------------------------|----------------------------------------------------------|------------------------|--------------------------------------------|----------------------------------------------------------------------------------------------------|---------------------------------|----------------------------------------------------------------------------------------------------|
| Rechercher                                                                                   | sur:                                                                                 |                                                          |                        |                                            |                                                                                                    |                                 |                                                                                                    |
|                                                                                              | Cote                                                                                 | -                                                        | - 🗸                    | 1-                                         |                                                                                                    | Fi                              | chier récolement :                                                                                                    |
| et 💌                                                                                         | Emplacement                                                                          | -                                                        |                        |                                            |                                                                                                    |                                 | Cote1.txt <>                                                                                                    |
| et 🗸                                                                                         | Série                                                                                | -                                                        |                        |                                            |                                                                                                    |                                 |                                                                                                    |
| Rapport d'ir<br>( Cote E. =<br>Exemplaires<br>N*/Code Ex.<br>Exemplaires<br>Cote : 111.5     | ventaire pour l'(<br>'I-~)<br>inexistants dans<br>: 3406<br>absents :<br>35_BOI N°// | équati<br>la ba<br>Code E                                | on :<br>ise :<br>ix. : | 1986                                       | Situation : Di                                                                                           | sponib                          | le L'arțeț la philosophie [1986]                                                                                                    |
| Cote : 150 E<br>Exemplaires                                                                  | BEA N*/(<br>mal rangés :                                                             | Code E                                                   | ×. :                   | 1345                                       | Situation : Di                                                                                           | sponib                          | le L'enfant et ses peurs [1345]                                                                                                    |
| Cote : 304.0<br>Exemplaires                                                                  | 5 NOI N*/(<br>présents et non i                                                      | Code E<br>retour                                         | ×. :<br>nés d          | 2000<br>ans la base :                      | Situation : Di                                                                                           | sponib                          | le La population de la France [2000]                                                                                                    |
| Cote : 111 M<br>Cote : 107 F<br>Cote : 107 C<br>Cote : 111 M<br>Cote : 107 C<br>Cote : 107 C | ION N° //<br>RAF N° //<br>ION N° //<br>RAF N° //<br>CHA N° //                        | Code E<br>Code E<br>Code E<br>Code E<br>Code E<br>Code E |                        | 570<br>1824<br>1950<br>570<br>1824<br>1950 | Situation : So<br>Situation : So<br>Situation : So<br>Situation : So<br>Situation : So<br>Situation : So | rti<br>rti<br>rti<br>rti<br>rti | Paroles de tolérance [570]<br>Usages des textes dans l'enseigner<br>Textes et débats à visée philosopl<br>Paroles de tolérance [570]<br>Usages des textes dans l'enseigner<br>Textes et débats à visée philosopl |
| <                                                                                            |                                                                                      |                                                          |                        | IIII                                       |                                                                                                    |                                 |                                                                                                    |
|                                                                                              |                                                                                      |                                                          |                        |                                            |                                                                                                    | Lancer                          | la recherche 📄 🕒 🔕 🥝                                                                                                    |

Sylvie Forestier, professeur documentaliste

- Puis je clique sur le bouton Lancer la recherche.
- Le rapport créé par BCDI me dit :
- Exemplaires inexistants dans la base : ce qu'il ne connaît pas : exemplaire présent sur les étagères mais non présent dans BCDI ;
- Exemplaires absents : ce qui manque sur mes étagères ;
- Exemplaires mal rangés : ce qui est mal rangé (autre cote);

 Exemplaires présents et non retournés dans la base : ce qui est présent sur les étagères mais toujours en prêt dans BCDI

### Nouveautés Carrousels

Créer un carrousel personnalisé

### http://cdi.ac-dijon.fr/IMG/pdf/carrousel\_personnalise.pdf

### Création d'un carrousel

### Etape 1 : sélection d'une recherche ou d'un panier sauvegardé

- Vous devez sélectionner une recherche ou un panier précédemment sauvegardé.
- Vous pouvez à tout moment rappeler les équations de recherche par défaut (*Des livres à découvrir, Des revues à découvrir, Des sites internet à découvrir*). Ces 3 équations vous sont systématiquement proposées en bas de la liste déroulante.
- Comment créer une recherche ou un panier sauvegardé ?

### Etape 2 : informations sur le carrousel

| • | Vous            | devez              | indiquer              | un     | titre | au | carrousel | (obligatoire). |
|---|-----------------|--------------------|-----------------------|--------|-------|----|-----------|----------------|
|   | Vous pouvez éga | alement ajouter ur | ne description (optio | nnel). |       |    |           |                |

### Etape 3 : paramètres supplémentaires

- Par défaut, seules les notices comportant des images seront affichées dans le carrousel. Vous avez la possibilité d'afficher toutes les notices en choisissant Non dans l'option N'afficher que des notices comportant des images.
- Par défaut, seules les 20 premières notices de la sélection seront affichées. Vous pouvez changer ce nombre (5,10,15,20,25,30) dans l'option Nombre de notices à afficher.
- Par défaut, les X premières notices seront affichées dans le même ordre. Vous avez la possibilité de rendre cet affichage aléatoire en choisissant *Oui* dans l'option *Affichage aléatoire des notices*. Par exemple vous avez choisi d'afficher une recherche sauvegardée de 150 notices. Vous avez ensuite décidé d'en afficher 30 pour la présentation de votre carrousel. Si vous décidez d'activer l'affichage aléatoire des notices avant de les afficher dans le carrousel.
- Modification ou suppression d'un carrousel
- Vous pouvez à tout moment modifier ou supprimer un carrousel. Ces deux fonctionnalités sont présentes sous chaque carrousel publié.
- Classement des carrousels
- Vous pouvez à tout moment classer vos carrousels en cliquant sur Publier du contenu > Carrousels > Classer

### Nouveautés ressources

*cFactuel* permet de décrypter chaque jour un sujet d'actualité, au travers d'un format visuel et ludique (infographie, vidéo, quiz). L'objectif est de rendre l'actualité plus accessible et compréhensible pour les élèves.

Le service permet également de consulter les archives (plus de 500 contenus). Les enseignants peuvent aborder des sujets d'actualité avec des supports adaptés (le droit d'utilisation des contenus dans un cadre pédagogique est inclus).

Plus d'information sur le site de l'éditeur.

*Madmagz* est un outil en ligne qui permet de créer très facilement un magazine ou un journal scolaire. Il peut-être utilisé dans différentes situations pédagogiques par les élèves et les enseignants : production de TPE, mise en valeur d'un projet ou réalisation d'un compte-rendu de lecture...

Plus d'information sur le site de l'éditeur.

### Nouveautés Avis des lecteurs

En authentification mode administrateur

- Avis des lecteurs
- Activer la publication d'avis

Cette option donne la possibilité à l'administrateur et aux personnes disposant d'un compte sur votre établissement de publier des avis de lecture. Une fois modérés, ces avis seront consultables sur votre portail.

• <u>Accéder à l'interface de gestion des avis</u>

### Activer la fédération d'avis

Cette option propose sur votre portail les avis modérés d'autres portails esidoc. Si vous activez cette option, les avis de vos lecteurs seront partagés sur les portails d'autres établissements.

• Avis des lecteur, gérer les avis

### CDI - LYCEE PROFESSIONN ... × +

(1) lycee-commercialhotelier-noumea.esidoc.fr/search.php?action=Admin&method=display\_ini

🧕 Les plus visités 🧶 Débuter avec Firefox 🧶 Page de démarrage de... 脑 Actualités du numériq... Des images et des videos

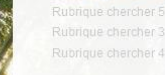

### Informations pratiques

Les missions du professeur documentaliste

Les horaires - le personnel Les règles de vie au CDI

Les conditions de prêt Le lieu et les équipements du CDI

### Découvrir

Les actualités du CDI Les coups de coeur du CDI Les nouveautés au CDI En butinant au CDI

Les sélections thématiques

### Apprendre à

Utiliser la base du CDI

Chercher sur internet

Citer ses sources

S'informer sur L'orientation

Calédonie

🥝 🚞 🖸 🗕 🔀

Démarrer

La santé

L'actualité culturelle en Nouvelle-

Dénomination de votre établissement

E Gestion de la recherche sur des bases e-sidoc

E Affichage des boutons « Partage, citer, envoyer par courriel »

E Gestion des réservations

E Gestion de la recherche par facettes

Biographies Wikipédia.fr

Historique des dernières recherches et notices consultées

Gestion de la partie « publications » (CMS)

### E Avis des lecteurs

### Activer la publication d'avis

Cette option donne la possibilité à l'administrateur et aux personnes disposant d'un compte sur votre établissement de publier des avis de lecture. Une fois modérés, ces avis seront consultables sur votre portail.

Oui 🔻

### Accéder à l'interface de gestion des avis

### Activer la fédération d'avis

Cette option propose sur votre portail les avis modérés d'autres portails e-sidoc. Si vous activez cette option, les avis de vos lecteurs seront partagés sur les portails d'autres établissements. Non 🔻

E Catalogues guidés

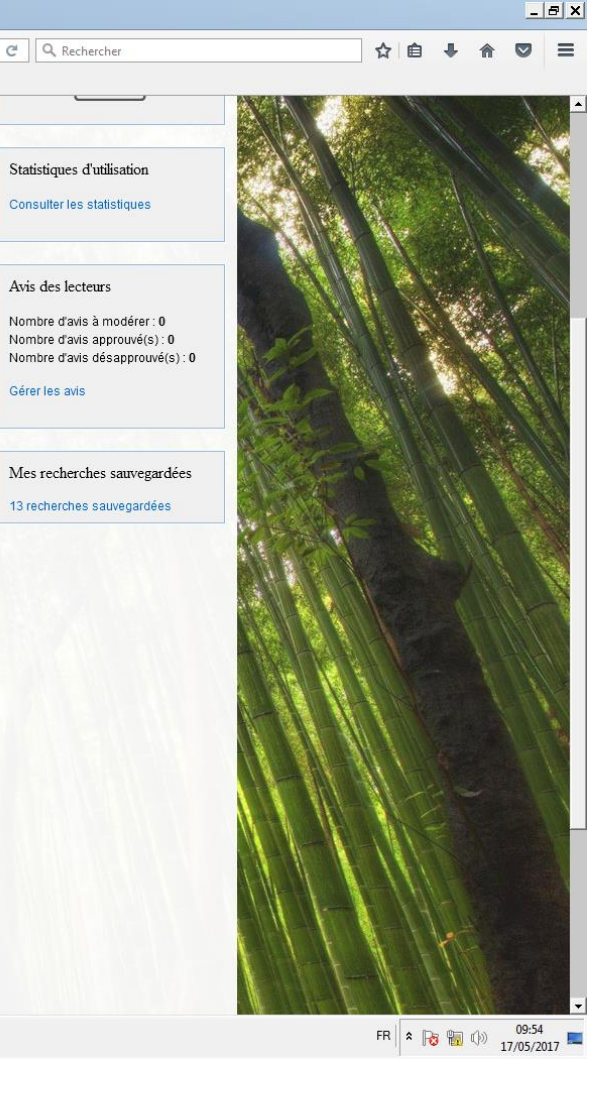

Gérer les avis

### Gérer et valoriser des avis de lecteurs

### COMMENT LES ELEVES PEUVENT REDIGER DES AVIS DE LECTURE ET LES RETROUVER DEPUIS leur ESPACE PERSONNALISE

- Saisir un avis en tant qu'usager authentifié sur le portail
- Pour saisir un avis, un élève doit par conséquent s'authentifier en cliquant sur « connecter à votre compte »

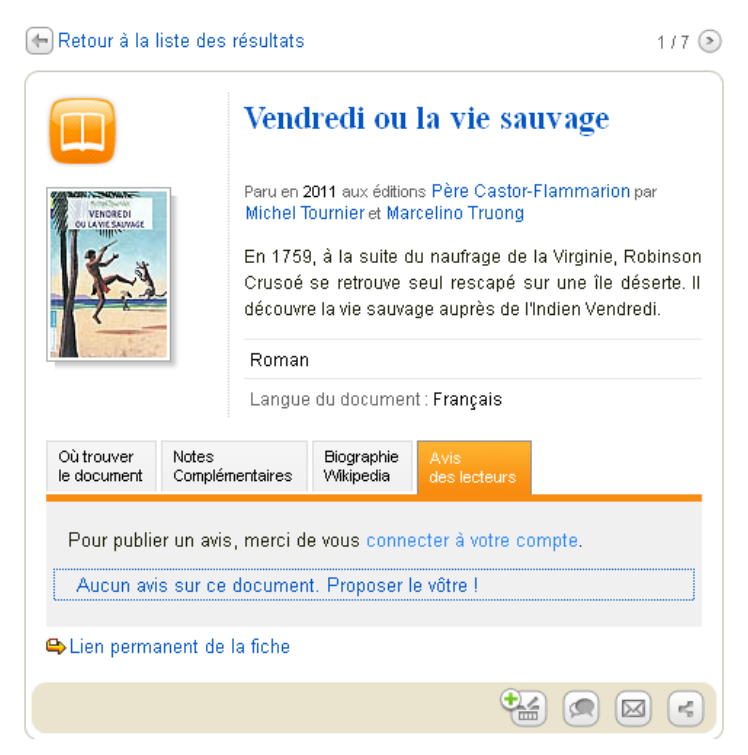

### Modération des avis

- Activation nécessaire
- De la partie publication d'avis
- De la partie fédération d'avis

## Intégrations

- De ressources gratuites
- En vous authentifiant en tant qu'administrateur

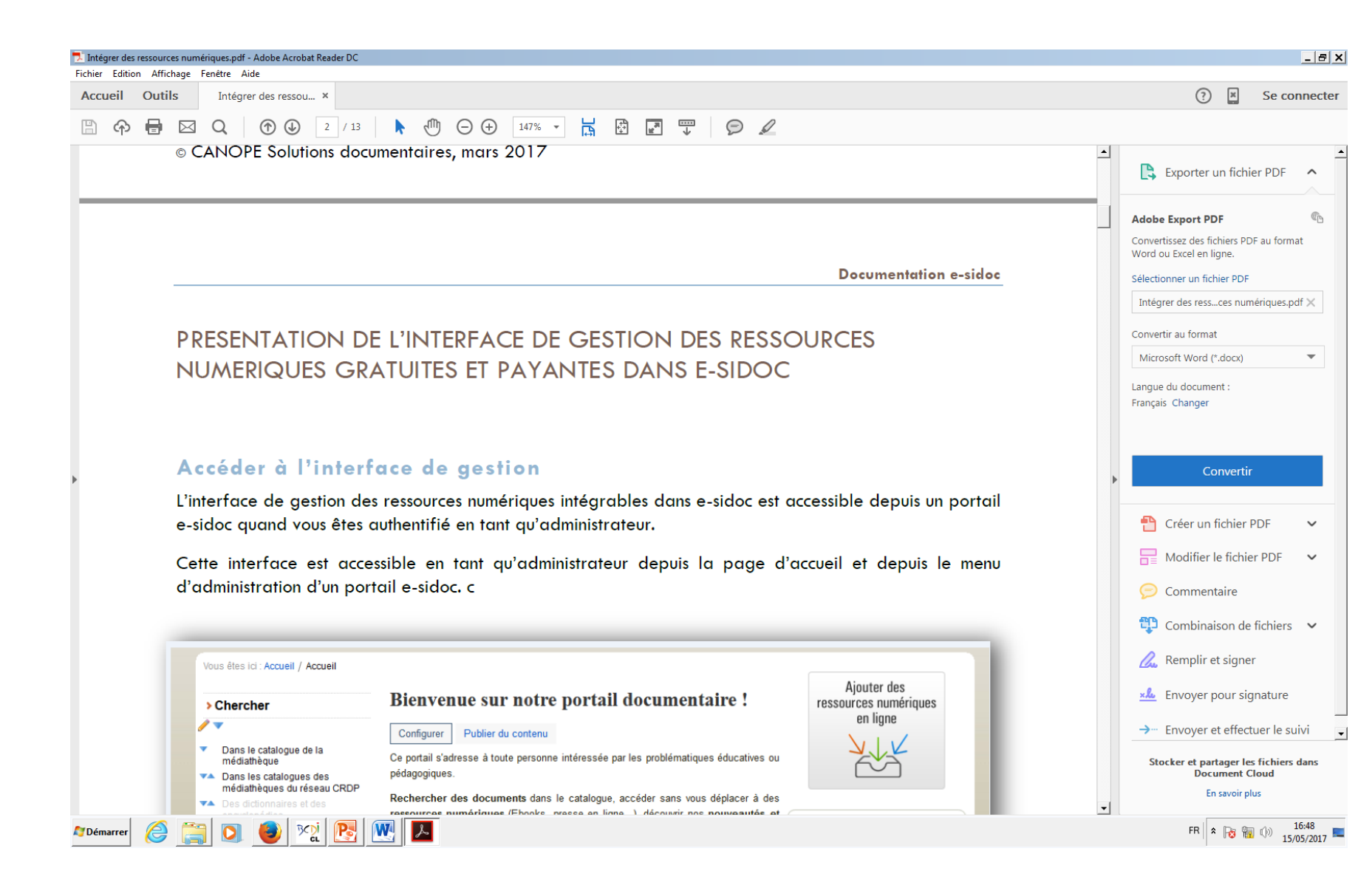

Sylvie Forestier, professeur documentaliste

### Intégrations

| ressources gratuites intégré × +              |                                                |                         |                     |                                               |                           |      |          | - |
|-----------------------------------------------|------------------------------------------------|-------------------------|---------------------|-----------------------------------------------|---------------------------|------|----------|---|
| D doctech.e-sidoc.fr/help/reservoirsAu        | ito/index.php                                  |                         |                     | C Rechercher                                  |                           | ☆自   | ♣ ⋒      | 1 |
| ; plus visités 😻 Débuter avec Firefox 🥞       | 👂 Page de démarrage de 🔝 Actualités du numériq |                         |                     |                                               |                           |      |          |   |
| - <b>si</b> doc                               |                                                |                         |                     |                                               |                           |      |          |   |
| erche ×                                       |                                                | tuitas istásr           | áco ou cot          | alagua da vatra partail                       |                           |      |          |   |
| Ressources gratuites                          | Les ressources gra                             | tuites integr           | ees au cat          | alogue de volre portail                       | e-sidoc                   |      |          |   |
| Ressources payantes                           |                                                | arctuitos suiventos (w  | a documentaireo e   | unresse en ligne) dens le metour de reshere   | ha da vatra partail a air |      |          |   |
| essources consultables en entification unique | Activez ou desactivez les ressources           | gratuites suivantes (we | eb-documentaires of | a presse en ligne) dans le moteur de recherch | le de votre portail e-sid | 100. |          |   |
|                                               | Web documentaires (sélect                      | tion collège)           |                     | Presse en ligne                               |                           |      |          |   |
|                                               | Producteur                                     |                         |                     | Revue                                         |                           |      |          |   |
|                                               | Afp.com                                        |                         | 3                   | Cnes mag                                      | 0                         | (    | •        |   |
|                                               | Arte.tv                                        | $\bigcirc$              | <b>S</b>            | Défis du CEA                                  |                           | (    | 95)      |   |
|                                               | France 24.com                                  | <b>O</b>                | <b>%</b>            | INSEE première                                | 0                         | (    |          |   |
|                                               | France 5.fr                                    | <b>O</b>                | <b>%</b>            | La santé en action                            |                           |      |          |   |
|                                               | Francetv.fr                                    |                         | 3                   | Les chemins de la mémoire                     |                           |      |          |   |
|                                               | Le Monde.fr                                    | 0                       | <b>%</b>            | Dopulation & sociétés                         |                           |      | <b>9</b> |   |
|                                               | Libération.fr                                  | •                       | <b>%</b>            |                                               |                           |      | <b>b</b> |   |
|                                               | Rfi.fr                                         | 0                       | •                   | Travali & securite                            | <b>v</b>                  |      | •        |   |
|                                               | Réseau Canopé.fr                               | 0                       |                     | science & santé                               |                           |      | 8        |   |
|                                               | TV5 Monde.com                                  |                         |                     |                                               |                           |      |          |   |
|                                               |                                                | •                       | V                   | Légende                                       | En savoir plus            |      |          |   |
|                                               |                                                |                         |                     |                                               |                           |      |          |   |

### Intégrations

### • De ressources payantes

| Les ressources payantes intégré × +                                                   |                                                                              |                                                                         | X                               |
|---------------------------------------------------------------------------------------|------------------------------------------------------------------------------|-------------------------------------------------------------------------|---------------------------------|
| ( doctech.e-sidoc.fr/help/reservoirsT                                                 | iers/                                                                        | ▼ C Rechercher                                                          | ☆ 🖻 🕹 🎓 🛡 🚍                     |
| 🧕 Les plus visités 😻 Débuter avec Firefox 🌗                                           | 🔰 Page de démarrage de 🔕 Actualités du numériq                               |                                                                         |                                 |
| e-sidoc                                                                               |                                                                              |                                                                         |                                 |
| <ul> <li>Ressources intégrées à la recherche</li> <li>Ressources gratuites</li> </ul> | Les ressources payantes intégrées au ca                                      | talogue de votre portail e                                              | e-sidoc                         |
| Ressources payantes                                                                   |                                                                              |                                                                         |                                 |
| A Ressources consultables en authentification unique                                  | Activez ou désactivez les ressources numériques payantes suivantes dans le m | oteur de recherche de votre portail e-sidoc.                            |                                 |
|                                                                                       | Ressources numériques auxquelles vous êtes abonné                            | Légende                                                                 | En savoir plus                  |
|                                                                                       | Ressource                                                                    | Pessource déjà activée dans votre<br>portail.                           | ? Consultez notre documentation |
|                                                                                       | Aucune ressource                                                             | Ressource actuellement désactivée<br>dans votre portail.                |                                 |
|                                                                                       |                                                                              | Visualisation des métadonnées depuis<br>notre portail de démonstration. |                                 |
|                                                                                       |                                                                              |                                                                         |                                 |
|                                                                                       |                                                                              |                                                                         |                                 |
|                                                                                       |                                                                              |                                                                         |                                 |
|                                                                                       |                                                                              |                                                                         |                                 |
|                                                                                       |                                                                              |                                                                         |                                 |
|                                                                                       |                                                                              |                                                                         |                                 |
|                                                                                       |                                                                              |                                                                         |                                 |

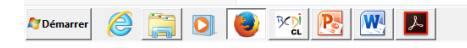

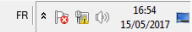

Intégration de ressources en authentification unique

- Une ressource éditeur peut être proposée depuis toute rubrique ou espace d'e-sidoc
- Activer des ressources numériques depuis une rubrique ou un espace
- Cliquer sur la rubrique choisie (par ex. « Chercher des dictionnaires et des encyclopédies »)
- Cliquer sur « Publier du contenu ». Une fenêtre s'affiche

|                                                      | C Q Rechercher                                                                                                    | ◇ 白 ▲ ◇ 『                                                                                                    |  |  |  |  |
|------------------------------------------------------|----------------------------------------------------------------------------------------------------|----------------------------------------------------------------------------------------------------|--|--|--|--|
| 🧶 Page de démarrage de 🔊 Actualités du numériq       |                                                                                                    |                                                                                                    |  |  |  |  |
|                                                      |                                                                                                    |                                                                                                    |  |  |  |  |
|                                                      | at activables dans a sides                                                                                                    |                                                                                                    |  |  |  |  |
| Les ressources numenques egalemen                    | it activables dans e-sidou                                                                                                    |                                                                                                    |  |  |  |  |
| Sous réserve que votre établissement soit abonné     | Sous réserve que votre établissement soit abonné                                                                                                    |                                                                                                    |  |  |  |  |
|                                                      | ressources activables d<br>e-si                                                                                                    |                                                                                                    |  |  |  |  |
| (1) Disponible si l'abonnement a été pris via le KNE |                                                                                                    |                                                                                                    |  |  |  |  |
| # Ressource                                          | Editeur                                                                                                    | En savoir plus                                                                                                    |  |  |  |  |
| offer@datase After classe                            | Le livre scolaire                                                                                                    | ? Consultez notre documentation                                                                                                    |  |  |  |  |
| Britannica Image Quest                               | Encyclopædia Universalis                                                                                                    |                                                                                                    |  |  |  |  |
| Cairn.info                                           | Cairn.info                                                                                                    | Nouvelles ressources                                                                                                    |  |  |  |  |
| Cfactuel                                             | Cfactuel                                                                                                    | Nous signaler de nouvelles ressource                                                                                                    |  |  |  |  |
| Actuel CIDJ                                          | CIDJ                                                                                                    | a integret                                                                                                    |  |  |  |  |
| Cyberlibris                                          | Cyberlibris                                                                                                    | Les informations nous son                                                                                                    |  |  |  |  |
| educ Arte.tv                                         | Arte                                                                                                    | Si vous constatez une erreur,<br>veuillez contacter directement :                                                                                                    |  |  |  |  |
| Edumédia                                             | Edumédia                                                                                                    | Editeur                                                                                                    |  |  |  |  |
| Mémoelectre Plus Electre - Canopé Poitiers           |                                                                                                    | Arte Service support Canopé<br>Poltiers                                                                                                    |  |  |  |  |
|                                                      | Page de démarrage de Actualités du numériq     Les ressources numériques égalemer     Sous réserve que votre établissement soit abonné     (°) Disponible si l'abonnement a été pris via le KNE   # Ressource   Image   After classe   Image   Calm info   Image   Image <tr< td=""><td>cc/ C Q. Rechercher   Page de demanange de Actualité: du numériq Class résserve que votre établissement soit abonné   Sous réserve que votre établissement soit abonné     (°) Disponible si l'abonnement a été pris via le KNE   # Ressource Editeur   # Ressource Editeur   Image Quest Encyclopaedia Universais   Que de tuel CIDJ Clau   Image Que Claude Claude Claude   Image Que Claude Claude Claude   Image Quest Cracuel   Image Quest Cracuel  &lt;</td></tr<> | cc/ C Q. Rechercher   Page de demanange de Actualité: du numériq Class résserve que votre établissement soit abonné   Sous réserve que votre établissement soit abonné     (°) Disponible si l'abonnement a été pris via le KNE   # Ressource Editeur   # Ressource Editeur   Image Quest Encyclopaedia Universais   Que de tuel CIDJ Clau   Image Que Claude Claude Claude   Image Que Claude Claude Claude   Image Quest Cracuel   Image Quest Cracuel  < |  |  |  |  |

# Ressources consultables en authentification unique

- Pour prendre en compte l'offre documentaire numérique présente dans les établissements scolaires, le pôle de compétences Solutions documentaires du réseau CANOPE a travaillé avec un certain nombre d'éditeurs afin d'intégrer facilement leurs ressources numériques en authentification unique dans un portail e-sidoc. Cela veut dire concrètement qu'un seul code d'accès permettra de se connecter depuis votre portail e-sidoc à une ou plusieurs ressources. Les ressources des éditeurs intégrées sont précisées en annexe
- Les conditions pour qu'une ressource soit présente dans votre portail e-sidoc sont les suivantes :
- L'établissement doit avoir un abonnement en cours à la solution documentaire (BCDI et e-sidoc) ;
- Il doit avoir un abonnement en cours auprès des éditeurs de ressources ou via le CNS ou le KNE ;

### L'écran de gestion de vos ressources payantes en authentification unique

Cet écran permet de :

- de prendre connaissance les abonnements de votre établissement aux ressources numériques connectables à e-sidoc ;
- de voir simplement si la ressource a été publiée dans un ou plusieurs espaces ou rubriques du CMS d'e-sidoc

Vos abonnements en cours aux ressources numériques payantes

| <sup>(1)</sup> Dispo | nible si l'abonnement a été pris via le KNE                            | ressources en authentification un |                                           |                                                                                      |
|----------------------|------------------------------------------------------------------------|-----------------------------------|-------------------------------------------|--------------------------------------------------------------------------------------|
|                      | Ressource                                                              | Editeur                           | Actuellement activé dans votre<br>portail | proposées dans votre portail                                                         |
|                      | Cairn.info                                                             | Caim.info                         | 0                                         | En savoir plus                                                                       |
| Actuel () info       | Actuel CIDJ                                                            | CIDJ                              | •                                         | ? Consultez notre documentation                                                      |
|                      | Edumédia                                                               | Edumédia                          | <b>e</b>                                  |                                                                                      |
|                      | Mémoelectre Plus                                                       | Electre - Canopé Poitiers         | $\bigcirc$                                | Légende                                                                              |
|                      | Europresse                                                             | Cedrom SNI                        | •                                         | Authentification unique disponible dans au moins une des rubriques de votre portail. |
|                      | GPO3 Collège                                                           | Delta Expert                      | $\bigcirc$                                | Authentification non proposée dans votre portail.                                    |
| EPO3                 | GPO3 Lycée                                                             | Delta Expert                      | $\bigcirc$                                |                                                                                      |
|                      | GP05                                                                   | Delta Expert                      | $\bigcirc$                                |                                                                                      |
| Hanner               | Histoire à la carte                                                    | Histoire à la carte               | •                                         |                                                                                      |
| annabac              | Annabac <sup>(1)</sup>                                                 | Hatier                            | <b>2</b>                                  |                                                                                      |
| annabrevet           | Annabrevet (1)                                                         | Hatier                            | <b>O</b>                                  |                                                                                      |
| 63                   | Dictionnaire interactif des sciences et techniques (1) Sylvie Forestie | er <sub>e</sub> axofasseur do     | ocumentaliste                             |                                                                                      |

Comment intégrer des ressources en authentification unique sur votre portail e-sidoc ?

- Une ressource éditeur peut être proposée depuis toute rubrique ou espace d'e-sidoc
- Activer des ressources numériques depuis une rubrique ou un espace
- Cliquer sur la rubrique choisie (par ex. « Chercher des dictionnaires et des encyclopédies »)
- Cliquer sur « Publier du contenu ». Une fenêtre s'affiche

# Cliquer désormais sur « Ressources numériques » dans la colonne de droite

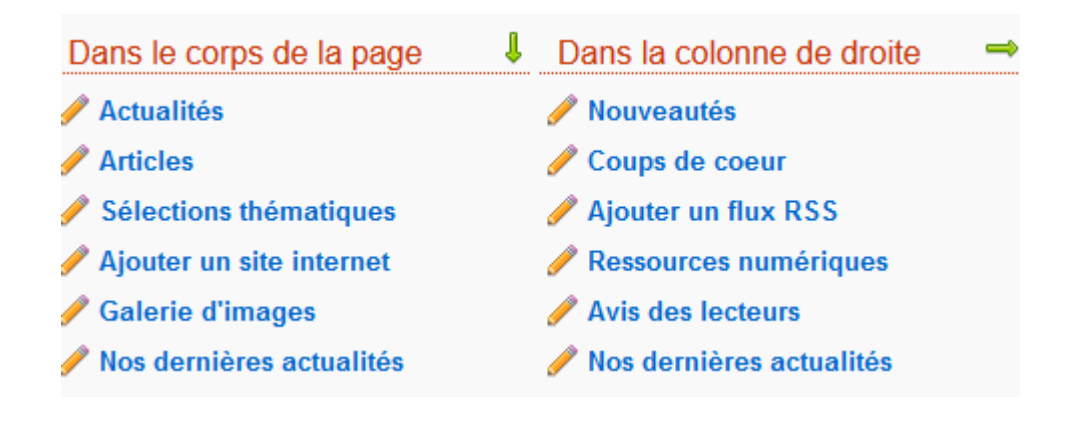

- Vous sélectionnez les ressources à afficher dans cette rubrique et vous enregistrez.
- Nota : seules les ressources auxquelles votre établissement est abonné sont présentées

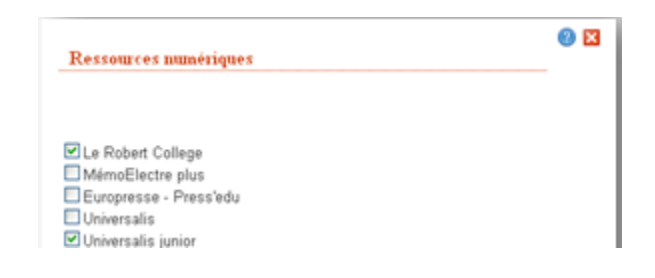

# Les ressources sélectionnées apparaissent sur la rubrique choisie

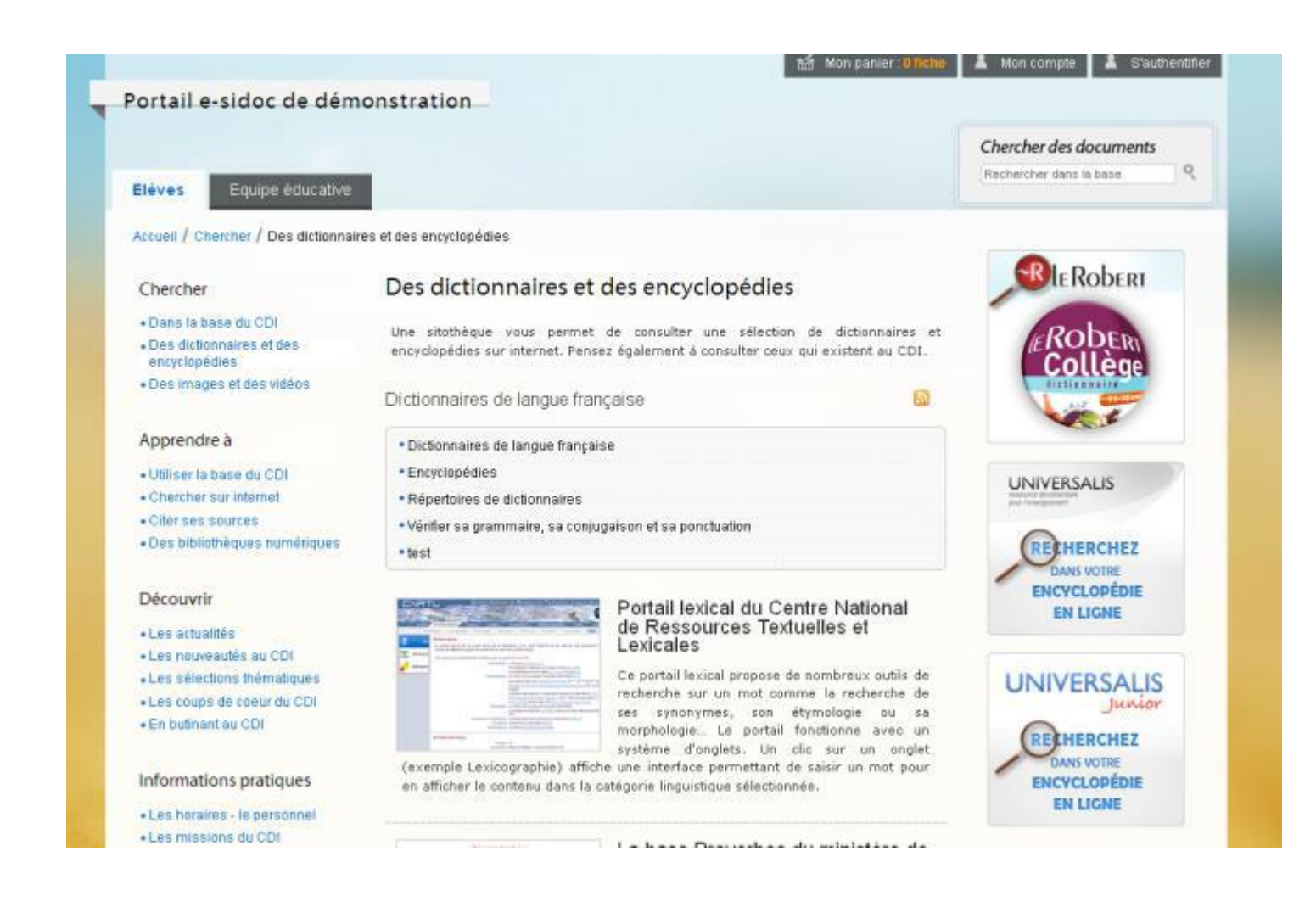

Quand un utilisateur du portail clique sur un bloc image, le portail affiche la page d'authentification. Un élève, un enseignant de l'établissement doit alors saisir son code d'accès (composé d'un login et d'un mot de passe) à son compte e-sidoc. Si le documentaliste est connecté au portail avec ses codes d'accès administrateur, il sera connecté à la ressource éditeur sans réauthentification supplémentaire

| Authentification<br>Portail du CDI du collège Jules Verne | Confidentialité                                                                                                    |
|-----------------------------------------------------------|----------------------------------------------------------------------------------------------------|
| Identifiant: 2050<br>Mot de passe:                        | Pour des raisons de sécurité, veuillez<br>vous déconnecter et fermer votre<br>navigateur lorsque vous avez fini<br>d'accéder à ce site. |
| e-sidoc se connecter >                                    |                                                                                                    |

### Publier des sites internet

- Trois façons de publier des sites dans le portail
   Ces trois façons permettent d'intégrer une
- information en ligne :
- Publication en tant que site internet
- Publication via un lien hypertexte dans la description d'un d'article ou d'une actualité
- Publication via une sélection thématique s'appuyant sur une équation de recherche ou un panier

### Intégrer des images ou des vidéos

Votre centre de documentation a créé ou souhaite rendre consultables des documents vidéos ou des images fixes à partir de votre portail e-sidoc

Si les documents que vous avez créés sont déjà hébergés donc accessibles à partir d'une url, il est donc possible de les intégrer dans un portail e-sidoc. Si tel n'est pas le cas, un portail e-sidoc ne permet pas de les héberger car il n'a pas vocation à être une plateforme d'hébergement d'images. Il vous faut donc les héberger sur un autre service pour après les intégrer à votre portail. Si l'établissement ne dispose pas d'une solution d'hébergement interne ou externalisée (par exemple au rectorat), il est possible d'utiliser des plateformes d'hébergement gratuites

- Vous pouvez également intégrer dans un portail e-sidoc des vidéos ou des images mises en ligne par différents auteurs ou institutions (l'INA, l'INPES par exemples). Plusieurs plateformes d'hébergement, et de partage d'images existent : Youtube, Dailymotion, flickr...Le CRDP de Poitou-Charentes n'a pas vocation à conseiller une plateforme particulière. Elle a sélectionné deux plateformes Flickr et Dailymotion pour montrer comment intégrer une image fixe et une vidéo dans e-sidoc
- Quelle que soit la plateforme utilisée, la première étape consiste à créer un compte gratuit notamment pour héberger ses images. Il est fortement conseillé de créer un compte pour le centre de documentation utilisant un même login et mot de passe. Ce code d'accès pourra ainsi être utilisé par plusieurs documentalistes œuvrant au sein d'un même centre

### Intégration d'objets multimédias

### Faire de la Veille Technologique

La **veille** peut s'alimenter de données provenant de tous types de sources.

- Elle est informationnelle avec la méthode push : l'information vient au veilleur, via des agrégateurs de flux RSS, des alertes Google ou des outils spécialisés. Cette méthode a l'avantage d'automatiser sa **veille**, de gagner du temps et donc de respecter une certaine régularité.
- Elle est documentaire lorsqu'elle s'appuie sur des techniques de « surveillance automatisée » de type push ou pull et permet d'être régulièrement et automatiquement informé des nouvelles publications dans son domaine de recherche ou dans des champs d'intérêt précis.

La méthode pull : représente la méthode classique d'utilisation de l'Internet : l'utilisateur se rend directement et régulièrement sur Internet pour en «tirer» les informations les plus récentes dans un domaine particulier.

Elle comprend plusieurs étapes :

- Définir son profil de recherche, Relancer la recherche, Évaluer l'information obtenue
- Avantages : Information recueillie plus pertinente, Aucun abonnement requis
- Inconvénients : Nécessite plus de temps, Risque de veille irrégulière

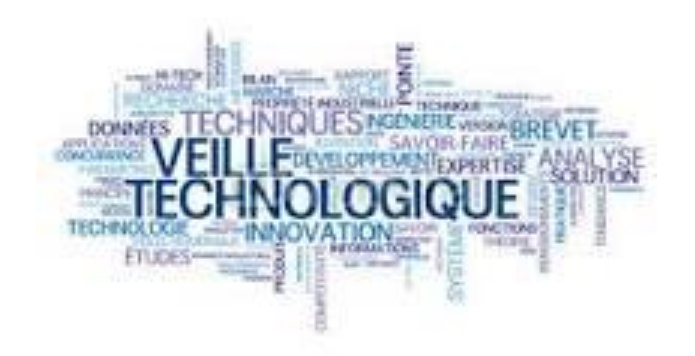

### Flux rss

- Les flux rss permettent d'afficher dans un format simplifié les dernières actualités publiés sur un site. Les flux rss sont générés automatiquement sur le site. La visualisation des flux peut se faire à travers un navigateur web ou lecteur de flux ou un agrégateur de flux
- Le Ministère de l'éducation Nationale propose ainsi plusieurs flux rss
- Le lecteur de flux rss proposé par e-sidoc permet la visualisation des 3 dernières actualités dans un encart situé dans la colonne droite d'une rubrique.. Les dernières mises à jour s' affichent de manière dynamique au fur et à mesure de leur parution
- Recherchez les flux rss du Ministère de l'Éducation

### Veille

### Netvibes

### Veille institutionnelle

Portail Netvibes concernant l'actualité du Minsitère de l'Education Nationnale et la veille documentaire

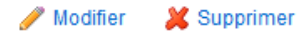

Un outil de veille un <u>portail Web français</u> personnalisable, qui offre à ses utilisateurs un site web personnel constitué par des pages <u>onglets</u>. Ce site est, à toute fin pratique, un portail web individuel qui donne accès à une multitude de services.

Chaque service se présente comme un bloc.

La page d'accueil de ce site se décompose en modules, représentés graphiquement par des blocs rectangulaires. Grâce à l'utilisation d'<u>AJAX</u>, l'utilisateur peut intuitivement réorganiser sa page en déplaçant, supprimant ou ajoutant des blocs.

Netvibes ne propose aucun contenu propre mais agrège le contenu en provenance d'autres sites.

| Modification de 'Veille institutionnelle'                                      |
|--------------------------------------------------------------------------------|
| Titre                                                                          |
| Veille institutionnelle                                                        |
| Adresse (URL)                                                                  |
| http://www.netvibes.com/doc75006#Actualite_MEN                                 |
| Catégorie                                                                      |
| Veille 💌                                                                       |
| Charger une image d'illustration à partir de mon ordinateur                    |
| Parcourir Aucun fichier sélectionné.                                           |
| Supprimer l'image après enregistrement ?                                       |
|                                                                                |
| Description                                                                    |
| Format • B I U 📾 💥 🗄 • 🗄 •   🎲 🔊 (* нтт.                                       |
| Portail Netvibes concernant l'actualité du Minsitère de l'Education Nationnale |
| et la veille documentaire                                                      |
|                                                                                |
|                                                                                |
|                                                                                |
| Publié ?                                                                       |
|                                                                                |
| Epinglé en haut de la liste                                                    |
|                                                                                |
| Enregistrer                                                                    |

### Dailymotion ou Youtube

Intégrer une vidéo partagée sous Dailymotion dans e-sidoc

Sur le site de Dailymotion, rechercher les vidéos de l'INPES. Cliquer sur la vidéo « Boire trop. Des sensations trop extrêmes ». Cliquer sur « Partager » puis « Exporter »

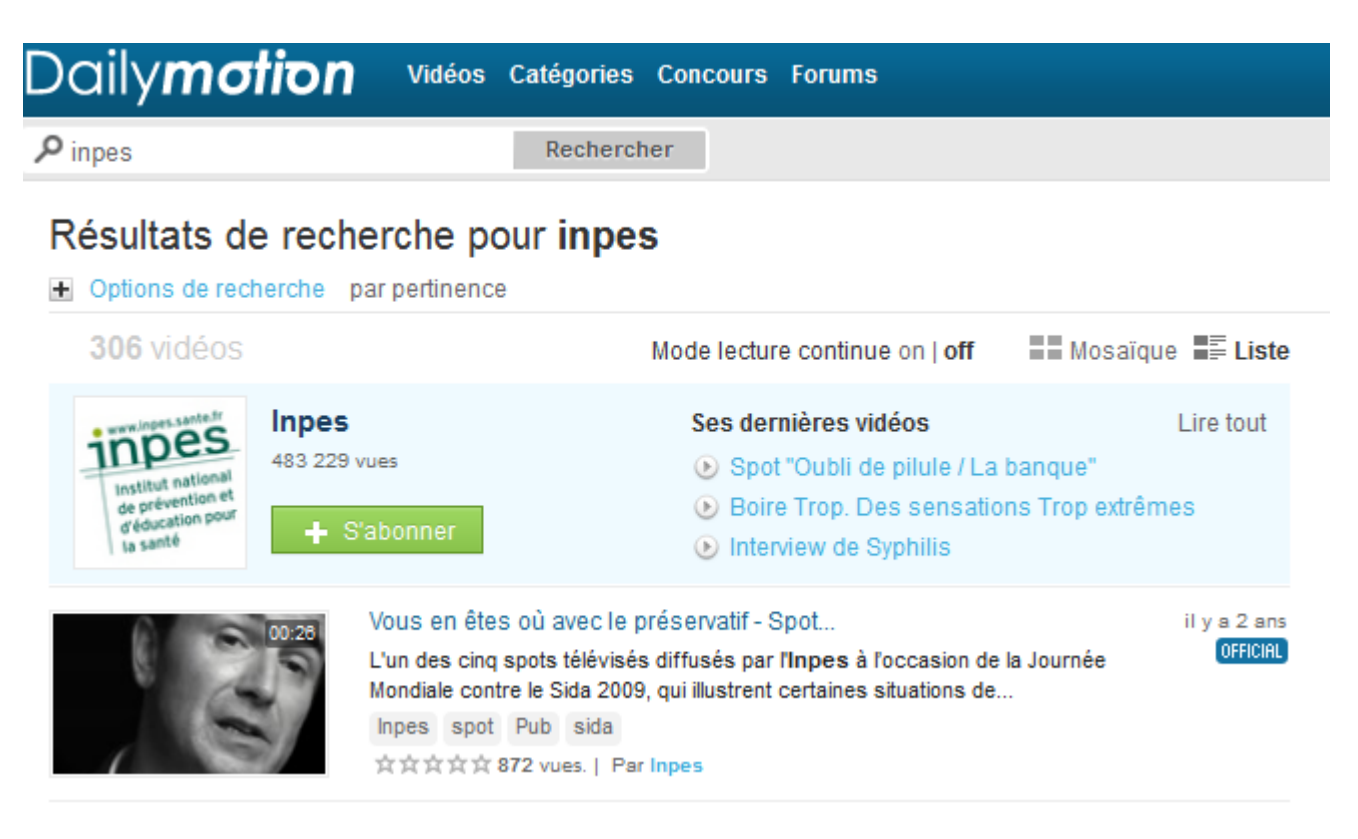

Sylvie Forestier, professeur documentaliste

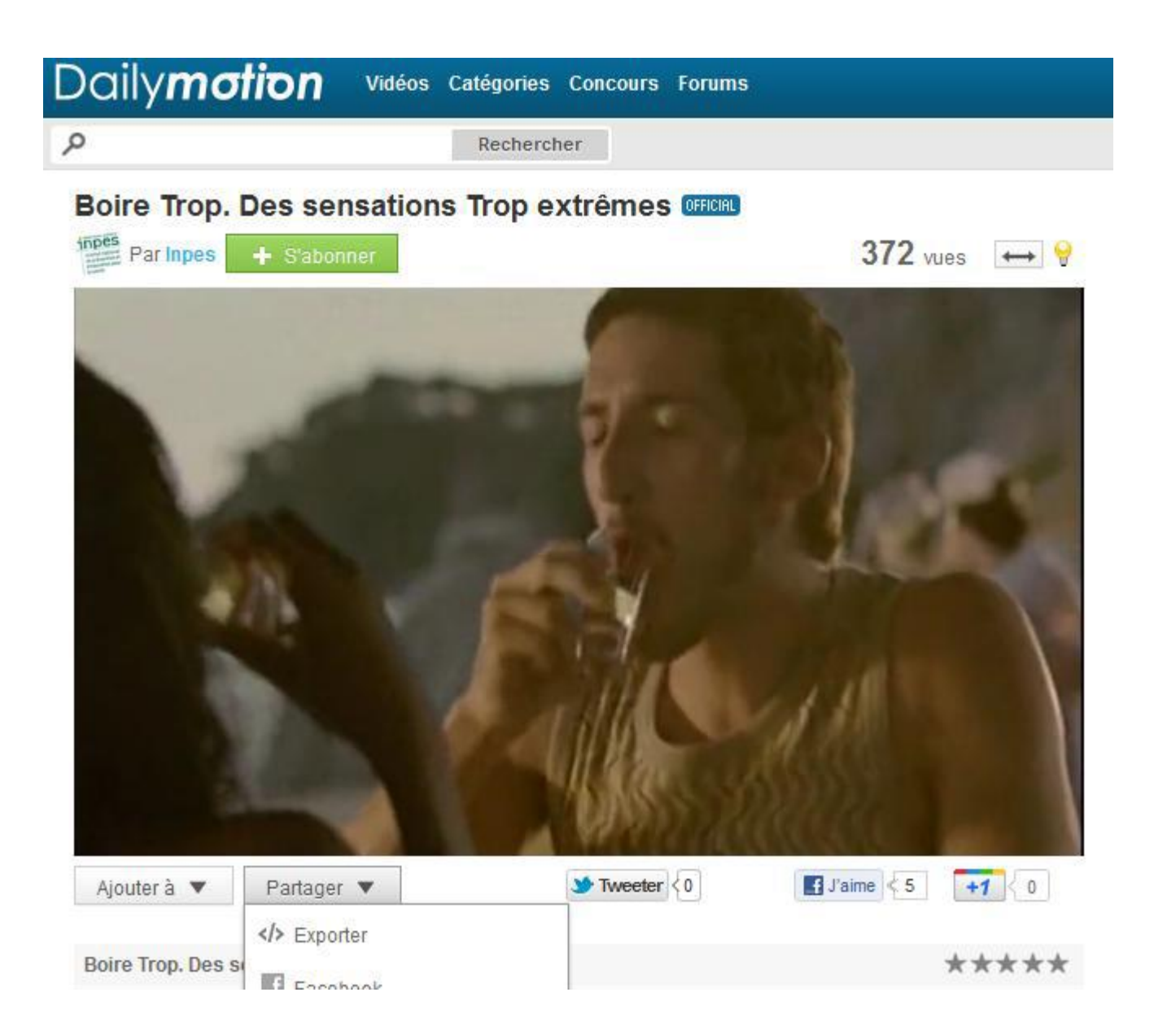

### Copier le code HTML pour l'intégrer dans e-sidoc

### Personnaliser le lecteur exportable

### Aperçu

L'aperçu est restreint à 400 pixels de large; quand vous exporterez la vidéo, elle sera de 480 pixels

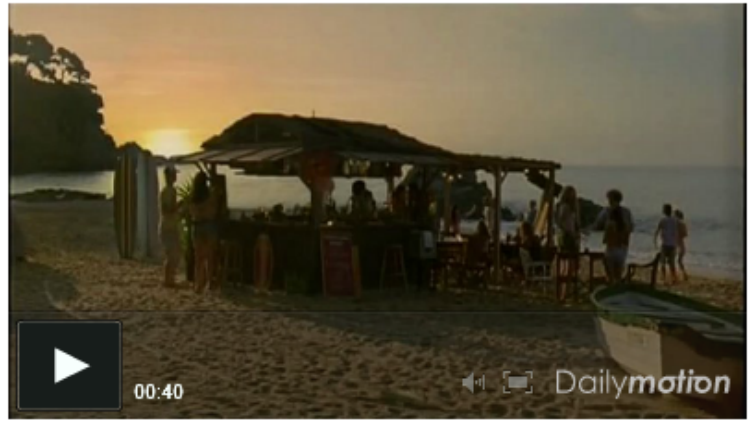

Boire Trop. Des sensations Trop extrêmes par Inpes

### Copier le code d'intégration

<iframe frameborder="0" width="480" height="270" src="http://www.dailymotion.com/embed/video/xk7mfn"></iframe><br /><a href="http://www.dailymotion.com/video/xk7mfn\_boire-trop-dessensations-trop-extremes\_news" target="\_blank">Boire Trop. Des sensations Trop extrêmes</a> <i>par <a

Activer le lecteur iframe compatible iPhone, iPad, Android...

### Préférences Taille du lecteur ۲ Petit Moven Grand Taille personnalisée (320x180) (480x270) (560x315) Défaut -Couleur ou personnaliser Premier plan #F7FFFD Secondaire Arrière-plan #171D1B Réinitialiser les couleurs

Autres options

Sylvie Forestier, professeur documentaliste

 Nous décidons d'intégrer cette vidéo dans le texte d'introduction de la rubrique «S'informer sur la santé » à partir du menu « Configurer »

 Une fois le texte saisi mentionnant cette vidéo : cliquer sur pour accéder à la fenêtre d'édition du code HTML

 Coller le code HMTL copié de Flickr puis cliquer sur « Mettre à jour » pour enregistrer votre modification

### La vidéo de l'INPES partagée sur le site Dailymotion s'affiche dans e-sidoc

### La santé

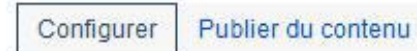

Prévenir les risques pour sa santé et celle d'autrui, avoir des réponses fiables en matière de santé nécessite d'être bien informé. De nombreuses ressources sont consultables au CDI et sur internet.

Découvrez chez Dailymotion la dernière vidéo de l'INPES sur les effets de l'alcool chez les jeunes !

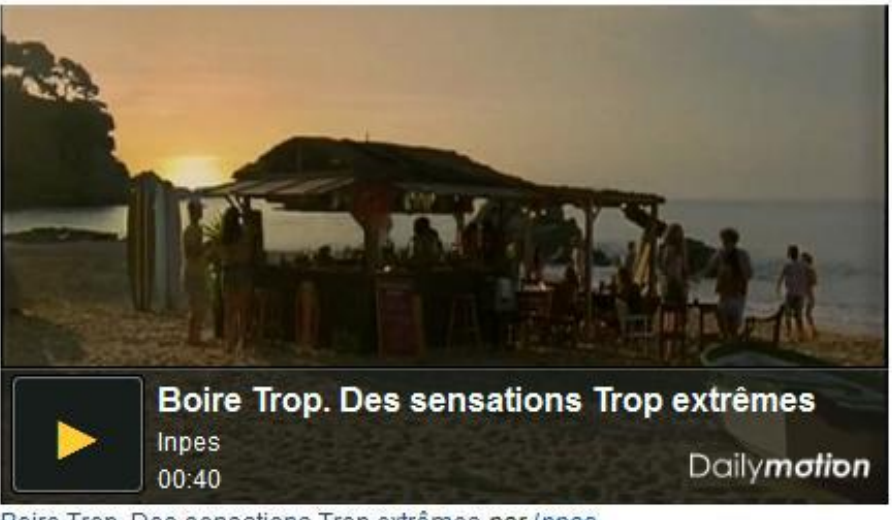

Boire Trop. Des sensations Trop extrêmes par Inpes
# FLICKR - https://www.flickr.com/

**Flickr**, de l'anglais *to flick through*, feuilleter, est un <u>site web</u> de <u>partage</u> <u>de photographies</u> et de <u>vidéos</u> gratuit, avec certaines fonctionnalités payantes. En plus d'être un site web populaire auprès des utilisateurs pour partager leurs <u>photos</u> personnelles, il est aussi souvent utilisé par des <u>photographes</u> professionnels. En août 2011, le site a franchi la barre des six milliards de photos hébergées. En février 2017, le site héberge approximativement treize milliards de photos pour cent-vingt-deux millions de membres et deux millions de groupes

- Héberger une image sous Flickr puis l'intégrer dans esidoc
- 1ère étape Après avoir créé un compte chez flickr, la première étape pour intégrer une image sous Flickr consiste à l'importer sur la plateforme

## La procédure :

- Allez sur cette page ou à cette adresse http://www.flickr.com/ et saisissez votre code d'accès
- Cliquer sur « Importer vos premières photos »
- Une fenêtre d'importation s'affiche. Importer votre fichier en laissant « *Public* » dans « *Définir paramètres de confidentialité* »

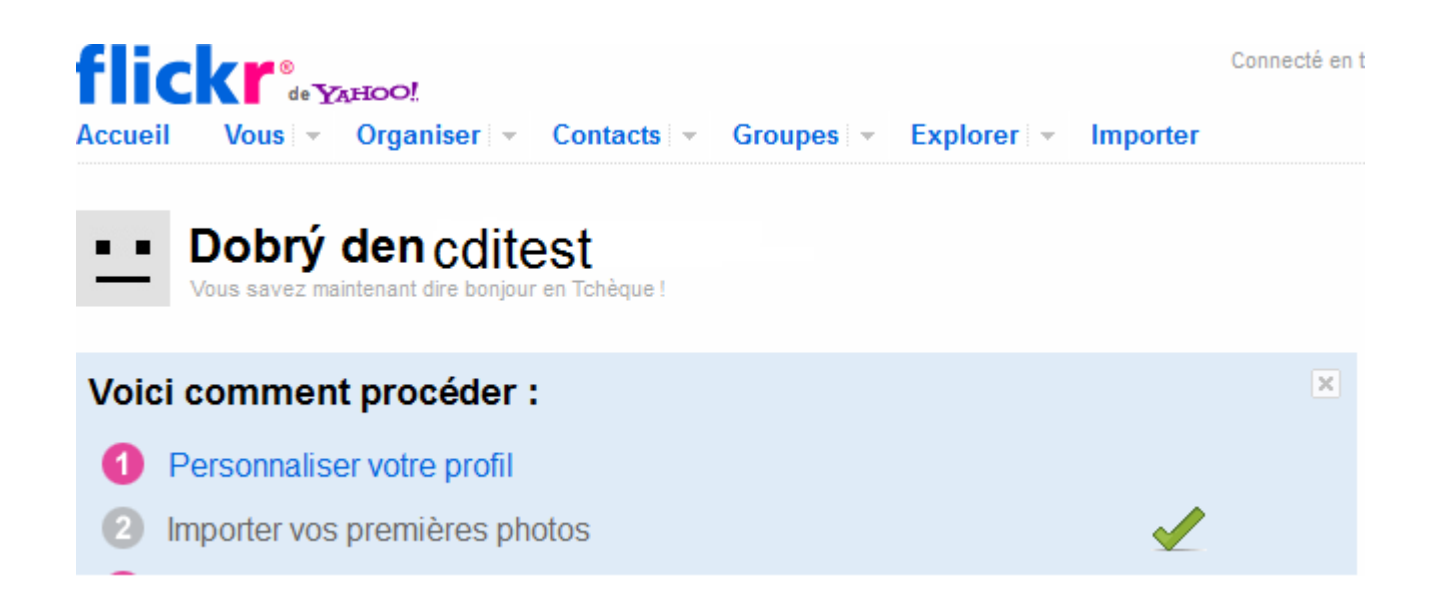

La fenêtre vous indique que l'importation est finie. Cliquer sur « Ajouter une description » ou sur « Accueil » pour afficher la photo importée

### Importer vers Flickr

Vous avez utilisé 0 % de votre limite en photo de 300,00 MB et 0 de votre limite en vidéo de :

| Fichier                                                                           | Taille          | Supprimer ? |
|-----------------------------------------------------------------------------------|-----------------|-------------|
| expopresse.jpg                                                                    | 35.5 Ko         | <b></b>     |
|                                                                                   |                 |             |
|                                                                                   |                 |             |
|                                                                                   |                 |             |
|                                                                                   |                 |             |
|                                                                                   |                 |             |
|                                                                                   |                 |             |
|                                                                                   |                 |             |
| 1 fichior   Dive de photos                                                        | Total : 35 5 Ko |             |
|                                                                                   | 10tal - 55.5 KO |             |
| Définir paramètres de<br>confidentialité / <u>Afficher tous les</u><br>paramètres |                 |             |
| Privé (Vous êtes le seul à les voir.)                                             |                 |             |
| Visible par les amis                                                              |                 |             |
| Visible par la famille                                                            |                 |             |
| Public (Tous le monde peut les voir)                                              |                 |             |
| Importer des photos et de                                                         | s vidéos        |             |

Sylvie Forestier, professeur documentaliste

### Importer vers Flickr

Vous avez utilisé 0 % de votre limite en photo de 300,00 MB et 0 de votre limite en vidéo de 2 pour ce m

|         | e   |           | ichier         |
|---------|-----|-----------|----------------|
|         | 0 🖌 | 35.       | expopresse.jpg |
| LIV     |     |           |                |
|         |     |           |                |
|         |     |           |                |
|         |     |           |                |
|         |     |           |                |
|         |     |           |                |
| AM BANO |     |           |                |
|         | _   | Total: 35 | fichior        |

Lorsque vous avez affiché l'image importée, cliquer sur « Partager »

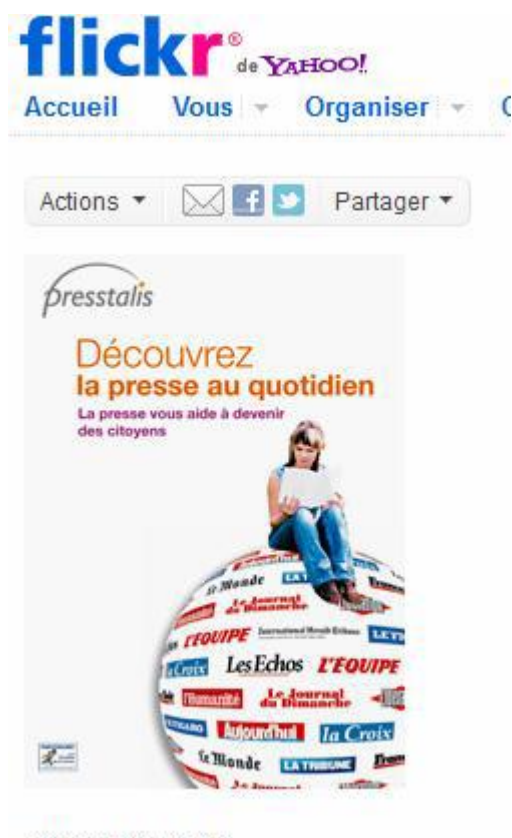

### expopresse

Sylvie Forestier, professeur documentaliste

### Copier le code HTML dans la fenêtre de saisie proposée

| ▶ Partagez ça via                                                                                                    |  |
|----------------------------------------------------------------------------------------------------|--|
| Copier le lien                                                                                                    |  |
| <ul> <li>Copier le code HTML/BBCode</li> </ul>                                                                                                    |  |
| Copier et coller le code ci-dessous :                                                                                                    |  |
| <a href="http://www.flickr.com/photos/69857271@N02&lt;br&gt;/6803314223/" title="expopresse de cfillonneau, sur&lt;br&gt;Flickr"><img <br="" src="http://farm8.staticflickr.com&lt;br&gt;/7160/6803314223_894fb9b2ab_s.jpg" width="75"/>height="75" alt="expopresse"&gt;</a> |  |
| Carré (75 x 75) 👻                                                                                                    |  |
| ITML BBCode                                                                                                    |  |
| Licence de la photo : 🔘 Tous droits réservés                                                                                                    |  |

Seconde étape : elle consiste à coller dans l'éditeur wysiwyg d'e-sidoc le code HTML copié dans Flickr pour afficher l'image dans votre portail. A partir d'une nouvelle rubrique « Découvrir les expositions », nous décidons de saisir un texte d'introduction de cette rubrique à partir du menu « Configurer ».

## Les expositions disponibles au centre de documentation

#### Annuler les modifications

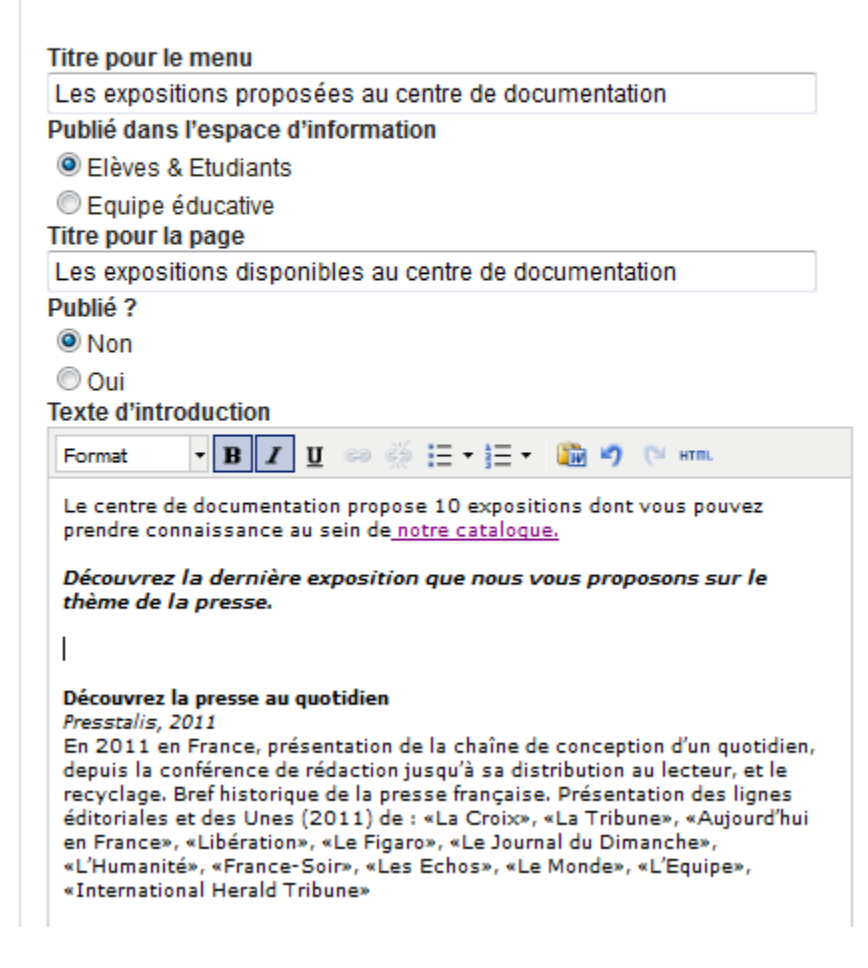

- Après avoir saisi le texte d'introduction, cliquer sur pour accéder à la fenêtre d'édition du code HTML.
- Coller le code HMTL copié de Flickr puis cliquer sur « *Mettre à jour* » pour enregistrer votre modification.

```
Éditeur de source HTML
Éditeur de source HTML
                                                                           🔽 Retour à la ligne
Le centre de documentation propose 10 expositions dont vous pouvez prendre connaissance
au sein de<a href="http://mediatheques.crdp3-poitiers.org/modules/actionscarte
/dep79.html"> notre catalogue.</a><br />
<br />
<b><i> Découvrez la dernière exposition que nous vous proposons sur le thème de la
presse.<b><i>
<br /><br />
<a href="http://www.flickr.com/photos/69857271@N02/6803314223/" title="expopresse de</pre>
cfillonneau, sur Flickr"≻<img src="http://farm8.staticflickr.com
/7160/6803314223_894fb9b2ab_s.jpg" alt="expopresse" width="75" height="75" /></a>
<br /><br /></i></b></b>b>b>Découvrez la presse au quotidien</b><br />
<i>Presstalis, 2011</i>sbr />
En 2011 en France, présentation de la chaîne de conception d'un quotidien,
depuis la conférence de rédaction jusqu'à sa distribution au lecteur, et le
recyclage. Bref historique de la presse française. Présentation des lignes
éditoriales et des Unes (2011) de : «La Croix», «La Tribune», «Aujourd'hui en
France», «Libération», «Le Figaro», «Le Journal du Dimanche», «L'Humanité»,
«France-Soir», «Les Echos», «Le Monde», «L'Equipe», «International Herald
Tribune»<br /><b><i><br /><br /></b></i></b>
```

### L'image s'affiche dans l'éditeur de texte Enregistrer votre texte d'introduction

| Titre pour le menu                                                                                                    |   |
|----------------------------------------------------------------------------------------------------|---|
| Les expositions proposées au centre de documentation                                                                                                    |   |
| Publié dans l'espace d'information                                                                                                    |   |
| Elèves & Etudiants                                                                                                    |   |
| Equipe éducative                                                                                                    |   |
| Titre pour la page                                                                                                    | _ |
| Les expositions disponibles au centre de documentation                                                                                                    |   |
| Publié ?                                                                                                    |   |
| © Non                                                                                                    |   |
| Oui                                                                                                    |   |
| Texte d'introduction                                                                                                    |   |
| Format 🔹 B I U 🚥 🍏 🗄 🕇 🗮 🕶 🏙 🎝 🔃 нтл.                                                                                                    |   |
| Le centre de documentation propose 10 expositions dont vous pouvez<br>prendre connaissance au sein de <u>notre cataloque</u> .<br>Découvrez la dernière exposition que nous vous proposons sur le<br>thème de la presse.                                                                                                    |   |
| Découvrez la presse au quotidien<br>Presstalis, 2011<br>En 2011 en France, présentation de la chaîne de conception d'un<br>quotidien, depuis la conférence de rédaction jusqu'à sa distribution au<br>lecteur, et le recyclage. Bref historique de la presse française.<br>Présentation des lignes éditoriales et des Unes (2011) de : «La Croix»,<br>«La Tribune», «Aujourd'hui en France», «Libération», «Le Figaro», «Le<br>Journal du Dimanche», «L'Humanité», «France-Soir», «Les Echos», «Le<br>Monde», «L'Eurine», «Laternational Herald Tribune» |   |

# Résultat

## Les expositions disponibles au centre de documentation

Configurer Publier du contenu

Le centre de documentation propose 10 expositions dont vous pouvez prendre connaissance au sein de notre catalogue.

Découvrez la dernière exposition que nous vous proposons sur le thème de la presse.

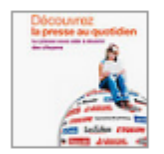

#### Découvrez la presse au quotidien

Presstalis, 2011

En 2011 en France, présentation de la chaîne de conception d'un quotidien, depuis la conférence de rédaction jusqu'à sa distribution au lecteur, et le recyclage. Bref historique de la presse française. Présentation des lignes éditoriales et des Unes (2011) de : «La Croix», «La Tribune», «Aujourd'hui en France», «Libération», «Le Figaro», «Le Journal du Dimanche», «L'Humanité», «France-Soir», «Les Echos», «Le Monde», «L'Equipe», «International Herald Tribune»

# Pinterest

Un catalogue d'idées

Des tableaux sur différents thèmes

C'est un <u>site web américain</u> mélangeant les concepts de <u>réseautage social</u> et de <u>partage de photographies</u>, lancé en <u>2010</u> par Paul Sciarra, Evan Sharp et <u>Ben Silbermann (en)</u>. Il permet à ses utilisateurs de partager leurs centres d'intérêt, passions, hobbies, à travers des albums de photographies glanées sur l'Internet. Le nom du site est un <u>mot-valise</u> des mots anglais *pin* et *interest* signifiant respectivement « épingler » et « intérêt ». Pinterest est valorisé à 5 milliards de dollars US

http://www.pinterest.com

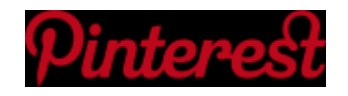

# Babelio

### https://www.babelio.com/

**Babelio** est à la fois un <u>site web</u> consacré à la littérature et un <u>réseau social</u> destiné à enregistrer des bibliothèques personnelles qui pourront ensuite être partagées et commentées par les autres utilisateurs. Le site fonctionne selon le principe d'une <u>application web</u> <u>de catalogage social</u>

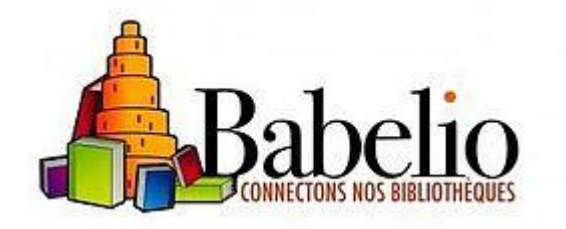

Insérer une icône avec hyperlien ouvrant sur le compte.

Une fois son compte créé sur Babelio, aller dans le profil, puis dans « Paramétrer mon compte »

Cliquer sur « Widget». On peut choisir de faire pointer vers le compte (le profil) ou vers les livres. Valider son choix. Copier le code proposé, coller dans e -sidoc.

Cf. Portail du Collège Fraissinet de Marseille <u>http://0130093f.esidoc.fr/</u>

# Intégrer des documents texte

- Votre centre de documentation dispose de documents textuels sous différents formats que vous souhaitez rendre consultables sur votre portail e-sidoc. Ces documents peuvent être de différents natures (travaux d'élèves, journal du club lecture, fiches méthodologiques, fiches d'exercices, modes d'emploi...)
- Si ces documents sont déjà hébergés donc accessibles à partir d'une url, il est donc possible de les intégrer dans un portail e-sidoc. Si tel n'est pas le cas, un portail esidoc ne permet pas de les héberger car il n'a pas vocation à être une plateforme d'hébergement et de partage de documents. Il vous faut donc les héberger sur un autre service pour après les intégrer à votre portail
- Si l'établissement ne dispose pas d'une solution d'hébergement interne ou externalisée (par exemple au vice-rectorat), il est possible d'utiliser des plateformes d'hébergement gratuites. Outre l'hébergement de vos documents, ces plateformes proposent notamment de convertir vos documents en publications numériques lisibles par tout internaute et de les partager
- Plusieurs plateformes existent : Calaméo, Google Documents, Slideshare, Issuu, Scribd,... Le CRDP de Poitou-Charentes n'a pas vocation à conseiller une plateforme particulière

# Intégrer un document

Quelle que soit la plateforme utilisée, il faut créer un compte gratuit pour utiliser la plateforme. Il est fortement conseillé de créer un compte pour le centre de documentation utilisant un même login et mot de passe. Ce code d'accès pourra ainsi être utilisé par plusieurs documentalistes œuvrant au sein d'un même centre et faciliter la gestion de cet hébergement en cas de mutation.

- à partir du Google drive du CDI

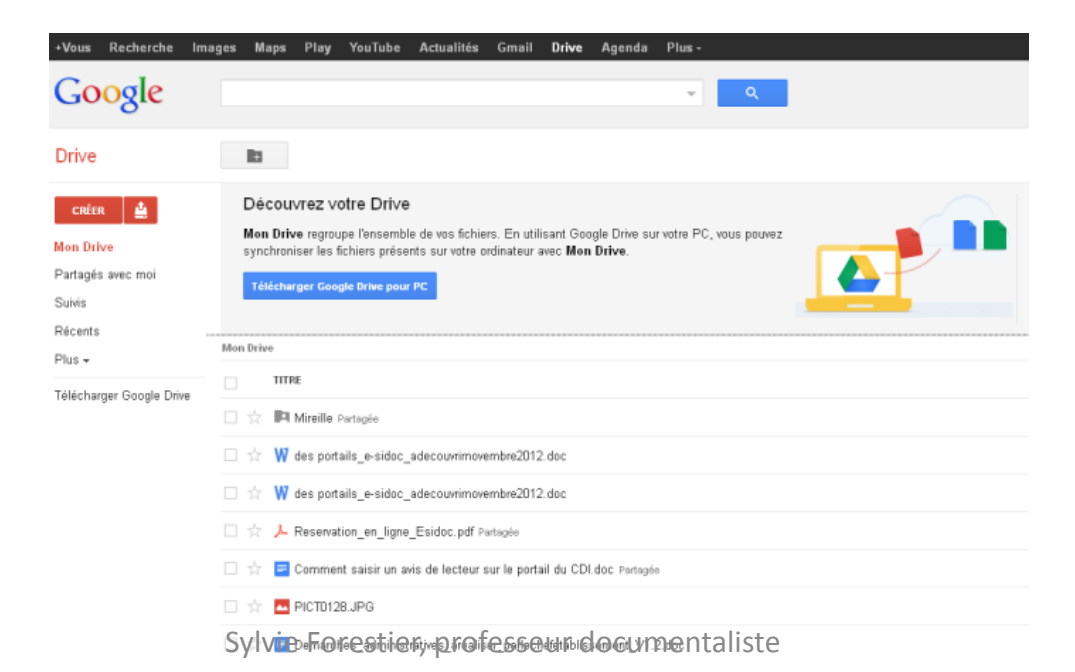

# **Google Drive**

- Insérer un lien dans e-sidoc vers un document hébergé par Google Drive
   ;
- **1ère étape** : La première étape pour héberger un document sous Google Drive consiste à importer et partager le fichier.
- Allez sur cette page ou à cette adresse https://drive.google.com/et saisissez votre code d'accès.
- Cliquez sur l'image pour importer le fichier puis sur « fichiers » et sélectionnez le document à importer.

| +Vous Recherche          | Images |
|--------------------------|--------|
| Google                   |        |
| Drive                    |        |
| CRÉER                    |        |
| Partagés avec moi        |        |
| Suivis                   |        |
| Récents                  |        |
| Plus 🗸                   | Mo     |
| Télécharger Google Drive |        |

Une fenêtre contextuelle indique que le fichier a été importé.

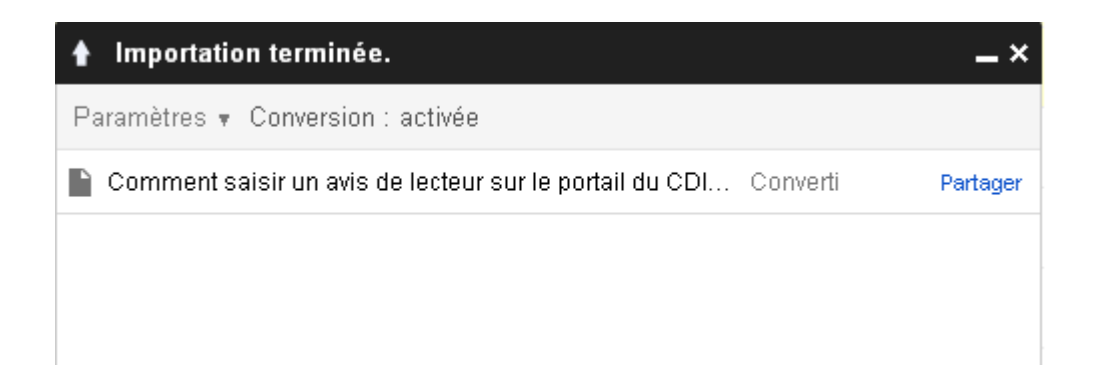

Sylvie Forestier, professeur documentaliste

 Pour rendre visible ce document à tout internaute à partir d'un portail e-sidoc, il faut donc le partager en « Public ». Deux possibilités :

Partager

- - soit cliquer sur le bouton « Partager » à partir de la fenêtre contextuelle d'importation ;
- - soit cliquer sur le titre du document importé pour le visualiser puis cliquer sur le bouton

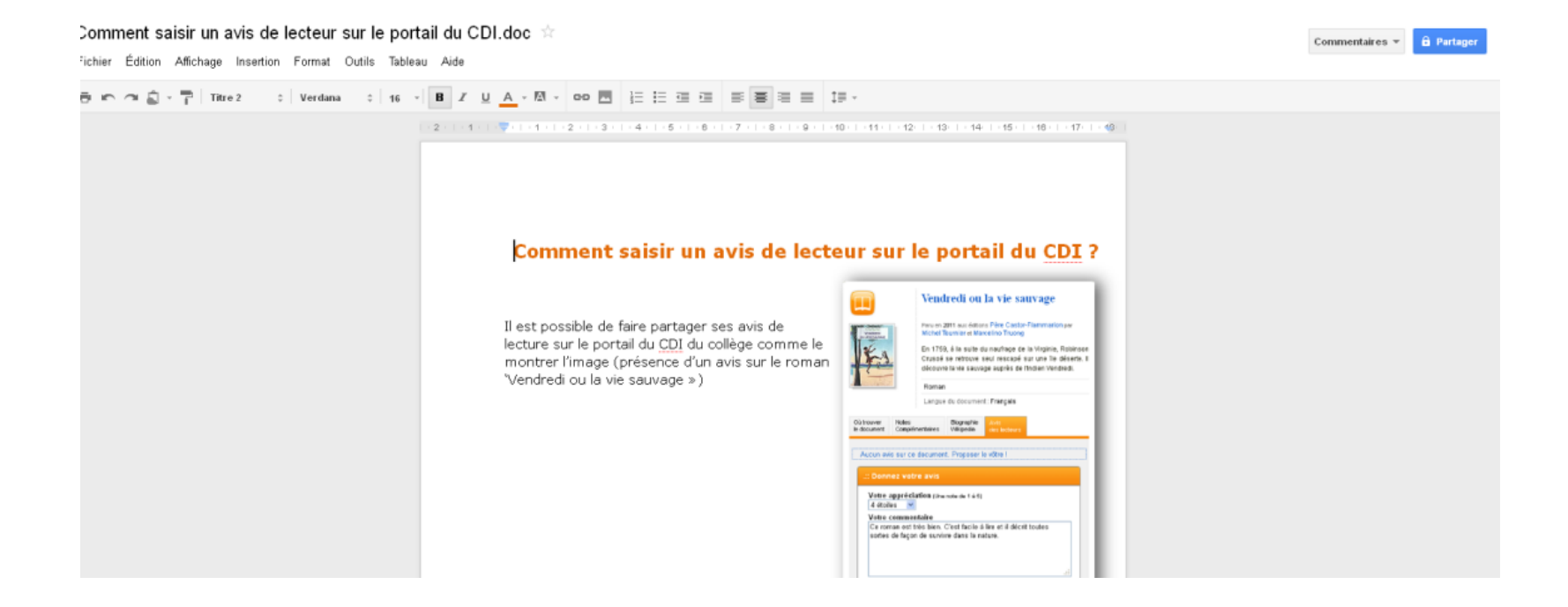

- Une fenêtre de gestion des paramètres de partage s'affiche. Par défaut le fichier importé est en accès privé.
- Pour rendre le fichier « Public », cliquer sur « Modifier ».

Paramètres de partage

### Qui a accès

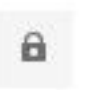

Privé - Accès restreint aux personnes répertoriées ci-dessous CDI-Collège Jules Verne (vous) cdicoljuleverne@... Est propriétaire

Une nouvelle fenêtre affiche les options de visibilité. Cliquer sur le bouton radio « Public » puis « Enregistrer ».

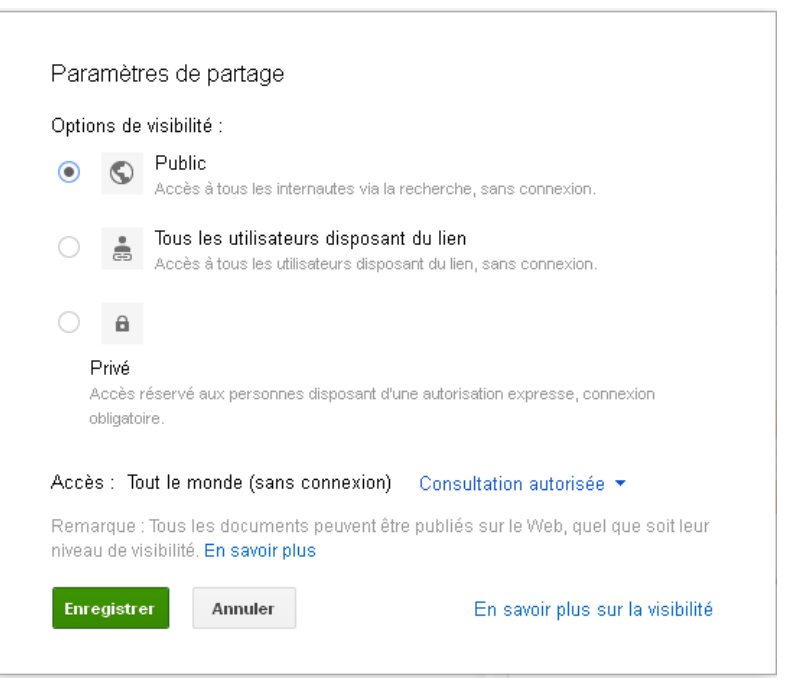

- Google Documents indique que le document est désormais accessible via le lien de partage mentionné.
- Copier ce lien puis allez en tant qu'administrateur dans votre portail e-sidoc.

| Paramètres de partage                                              |        |  |
|--------------------------------------------------------------------|--------|--|
| Lien de partage                                                    |        |  |
| https://docs.google.com/document/d/1OwmCHC5a_9ClmNcq7kX_g7MSauTiEp | oFdb25 |  |
| Partagez un lien via : Gmail Facebook Twitter                      |        |  |
| Qui a accès                                                        |        |  |
| S Public - Affichage par tous les internautes Modifier             |        |  |

# Seconde étape

La seconde étape consiste à mettre un lien vers le document mis en ligne à partir d'un texte saisi dans e-sidoc. Le document mis en ligne expliquant comment saisir des avis de lecture sous e-sidoc, nous allons créer une actualité au sein d'une nouvelle rubrique « Partager des avis de lecture » du bloc « Apprendre à ». > Rubrique chercher 6

#### > Apprendre à

- > Utiliser la base du CDI
- Chercher sur internet
- Citer ses sources
- > Partager ses avis de lecture
- > Rubrique apprendre à 6
- > Rubrique apprendre à 7

#### >Découvrir

- > Les actualités du CDI
- > Les nouveautés au CDI
- Les coups de coeur du CDI
- > Les sélections thématiques
- > Butiner au CDI
- > Rubrique découvrir 6
- > Rubrique découvrir 7

#### S'informer sur

- L'orientation
- La santé
- > Rubrique s'informer sur 5
- > Rubrique s'informer sur 6
- > Rubrique s'informer sur 7

### Partager ses avis de lecture sur le portail du CDI

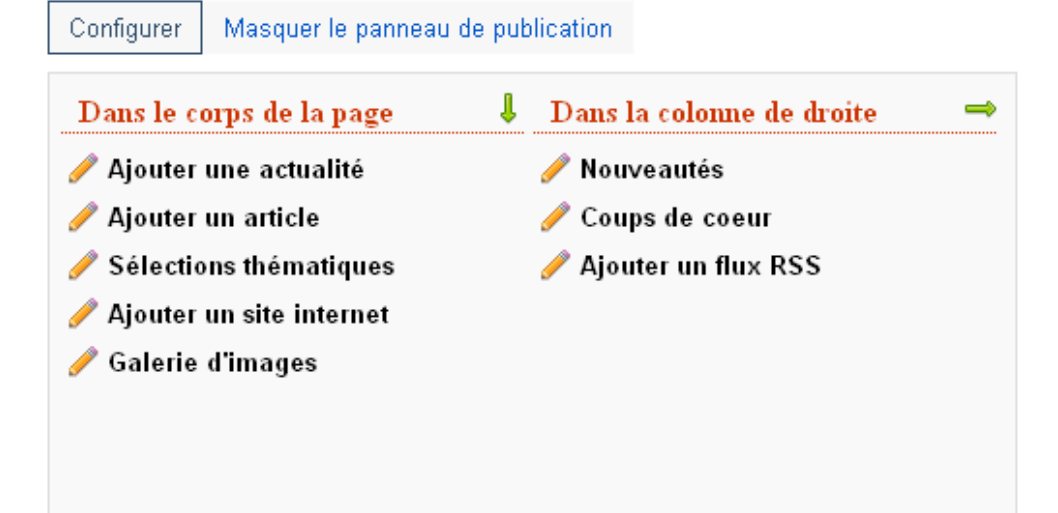

| litre de l'actualité       |                                       |
|----------------------------|---------------------------------------|
| Saisir ses avis de lecture | 3                                     |
| Charger une image d'il     | lustration à partir de mon ordinateur |
|                            | Parcourir                             |
| Rédaction                  |                                       |
| Format • B I               | 🗓 📾 🏂 🗄 т 🗮 т   🌇 🍠 🍋 нтть            |

- A l'issue de la saisie du texte de l'actualité, sélectionner la partie du texte sur lequel le lien vers le fichier hébergé sera inséré.
- Cliquer sur 🗏 pour insérer le lien
- La fenêtre d'insertion du lien.
- Coller le lien partagé dans « Url du lien » ;
- Dans « Cible », sélectionner « Ouvrir dans une nouvelle fenêtre »;
- Cliquer sur « Mettre à jour ».

|              | Insérer / éditer un lien                    |  |
|--------------|---------------------------------------------|--|
|              |                                             |  |
| Propriétés g | énérales                                    |  |
| URL du lien  | https://docs.google.com/document/d/10wmCHC5 |  |
| orb.         |                                             |  |
| CIDIE        | Ouvrir dans une nouvelle fenetre (_blank)   |  |
| Titre        |                                             |  |
|              |                                             |  |
|              |                                             |  |
|              |                                             |  |
|              |                                             |  |
|              |                                             |  |
|              |                                             |  |
|              |                                             |  |
|              |                                             |  |
|              |                                             |  |
|              |                                             |  |
|              |                                             |  |
|              |                                             |  |
|              |                                             |  |
|              |                                             |  |
|              |                                             |  |

Le texte sélectionné s'affiche en bleu pour signifier l'insertion du lien. Cliquer sur « Enregistrer ».

Sylvie Forestier, professeur documentaliste

#### Ajouter une actualité

#### Titre de l'actualité

Saisir ses avis de lecture

Charger une image d'illustration à partir de mon ordinateur

| Charger une imag                                       | e a musuration a partir de mon ordinateur                                                                                  |
|--------------------------------------------------------|----------------------------------------------------------------------------------------------------|
|                                                        | Parcourir                                                                                                    |
| Rédaction                                              |                                                                                                    |
| Format - B                                             | 🗴 👖 📟 💥 🗄 т 🚋 т   🌇 🌖 🍋 нтть                                                                                               |
| Il est désormais p<br>documents sont p<br>simplement ! | issible de saisir vos avis de lecture sur le portail si les<br>ésents dans le CDI. <u>Ce mode d'emploi</u> vous guide très |
| Publié                                                 |                                                                                                    |
|                                                        |                                                                                                    |
| Publié jusqu'au<br>Afficher en page                    | 'accueil                                                                                                    |
| ATTENTION : Le nombr<br>dernières actualités pro       | d'actualités publiées sur la page d'accueil est limité à 3. Seules les trois<br>nues en page d'accueil seront affichées.   |
| Epinglé en haut d                                      | a liste                                                                                                    |
| Enregistrer                                            |                                                                                                    |

×

- L'actualité s'affiche sans mention précise du lien vers le texte sélectionné. Pour voir le lien tel qu'il s'affichera pour tout utilisateur consultant le portail, cliquer sur le titre de l'actualité.
- Pour éviter ce clic sur le titre, il est possible de saisir le texte puis le lien lors de la rédaction du texte d'introduction dans la fenêtre de configuration d'un espace ou d'une rubrique.

### Partager ses avis de lecture sur le portail du CDI

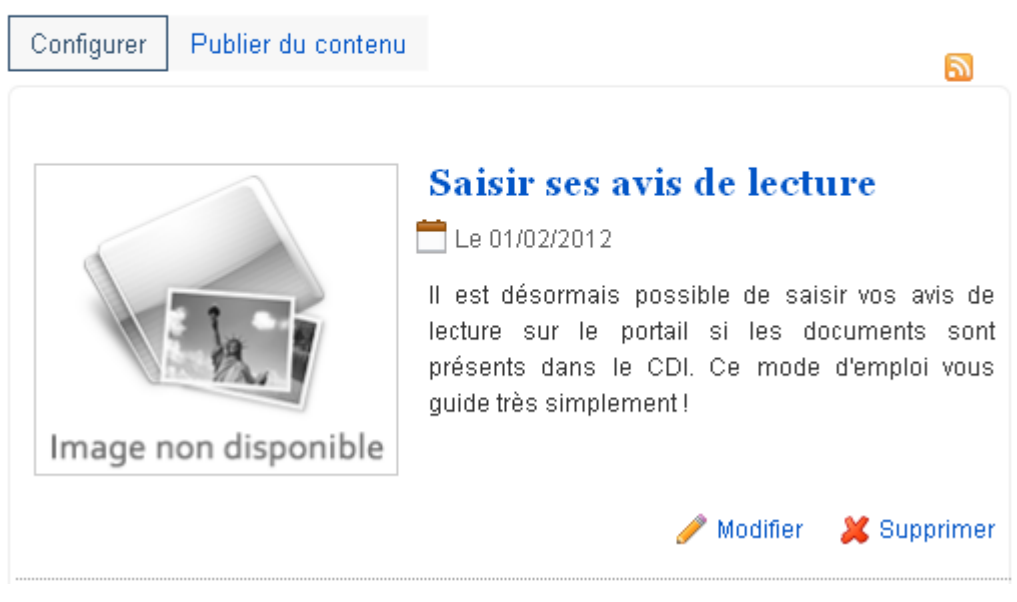

## Le lien vers le texte sélectionné s'affiche en bleu. Un clic sur le lien ouvre le fichier dans une nouvelle fenêtre du navigateur.

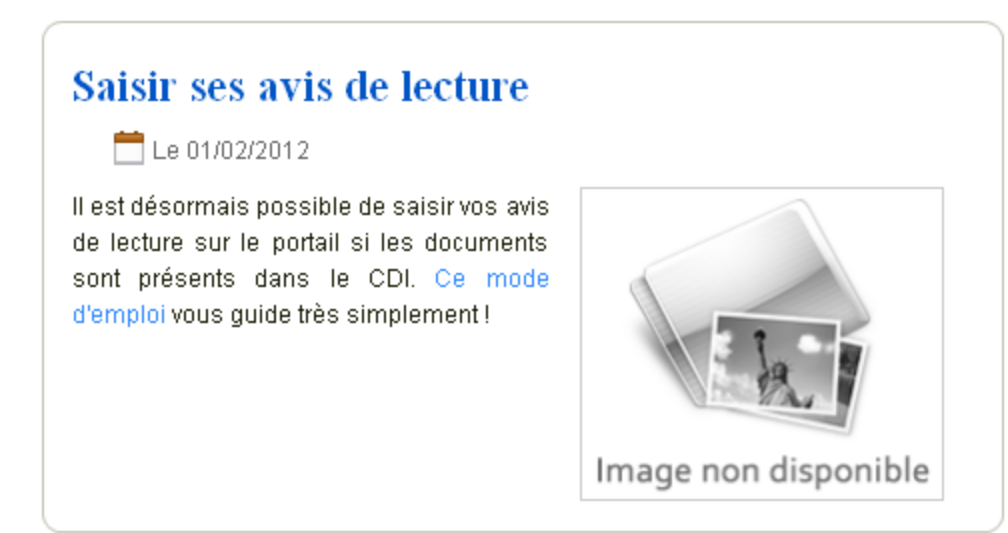

### Le fichier hébergé sous Google documents s'affiche en lecture seule et sans authentification.

#### Recherche Images Maps Play YouTube Actualités Gmail **Drive** Plus+

#### Comment saisir un avis de lecteur sur le portail du CDI.doc

Fichier Édition Affichage Aide Lecture seule

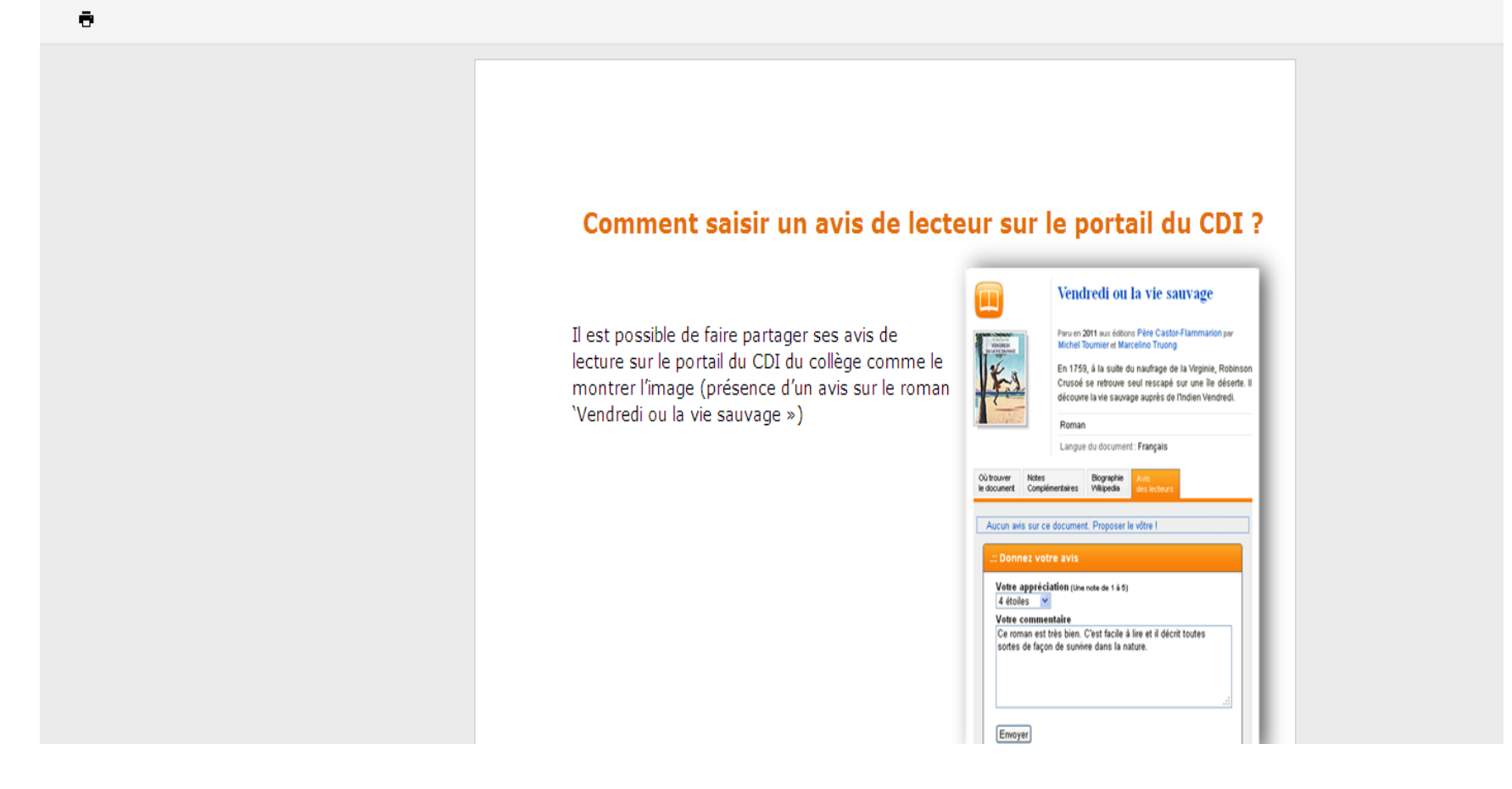

# Publication d'un journal scolaire dans e-sidoc

- Le journal a préalablement été rédigé et mis en forme avec un traitement de texte
- Le document a ensuite été enregistré sur une plate forme de partage de fichiers comme Dropbox, Skydrive, Google Drive, etc.
- Dans cet exemple, le journal sera hébergé sur Google Drive.
- Accéder à <u>Google Drive</u> avec le compte esidoc2

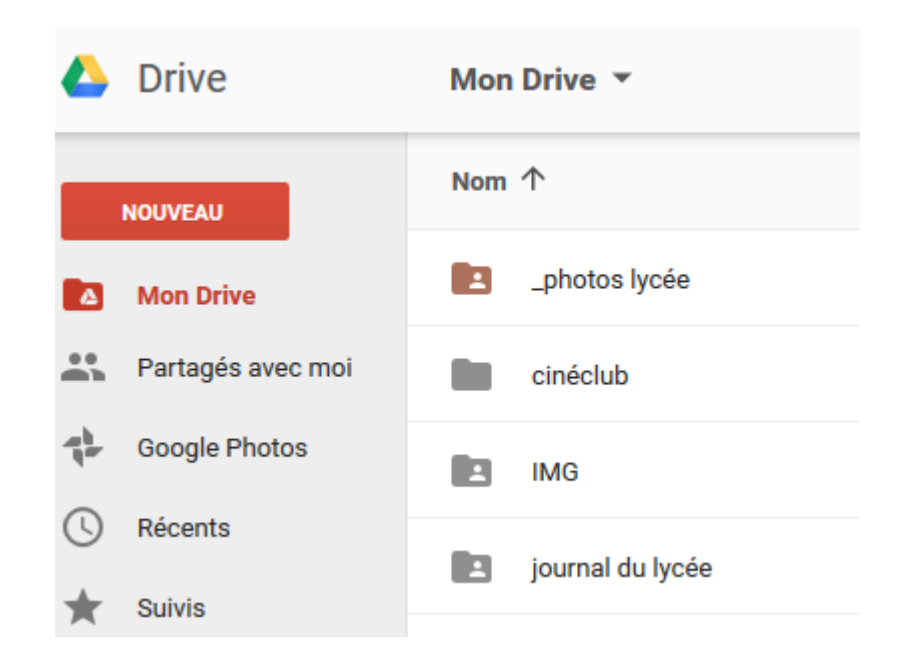

- Dans Google Drive, créez un dossier à votre nom
   Inom
   Inouveau
   Dossier
- Puis créez un sous dossier " Journal du lycée " et déposez le document journal\_Molière.docx
- Cliquez sur l'icône " Partager" pour obtenir un <u>lien de partage</u> permanent.

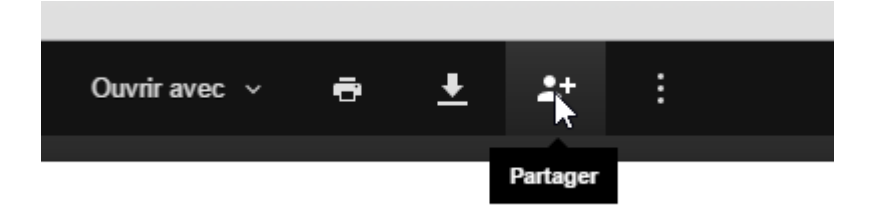

Sylvie Forestier, professeur documentaliste

### Partager avec d'autres utilisateurs

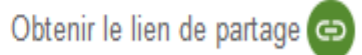

Partage par lien activé En savoir plus

Visible : utilisateurs avec le lien 🔻

https://drive.google.com/file/d/0BwpGkksPHlkBSURhYTJjdmJ5bWs/view?usp=shari

#### Utilisateurs

| Saisir des noms ou des adresses e-mail | ) Lecture 🗸 |
|----------------------------------------|-------------|
|----------------------------------------|-------------|

OK

Avancé

3 types de partage sont proposés : " propriétaires", "personnes disposant du lien" et "public".

### Partager avec d'autres utilisateurs

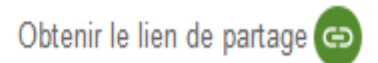

Partage par lien activé En savoir plus

| Vi | Visible : utilisateurs avec le lien             |  |  |
|----|-------------------------------------------------|--|--|
|    | DÉSACTIVÉ : accès réservé à certaines personnes |  |  |
|    | Modifiable : utilisateurs avec le lien          |  |  |
|    | Comment. possible : utilisateurs avec le lien   |  |  |
| ~  | Visible : utilisateurs avec le lien             |  |  |
|    | Plus                                            |  |  |

OK

Avancé

 Vérifiez que le partage est en accès aux "personnes disposant du lien«

 Dans e-sidoc, la publication au journal en ligne pourra se faire sous la forme de " site internet " ou d'un " lien hypertexte " à l'intérieur d'un article ou d'une actualité

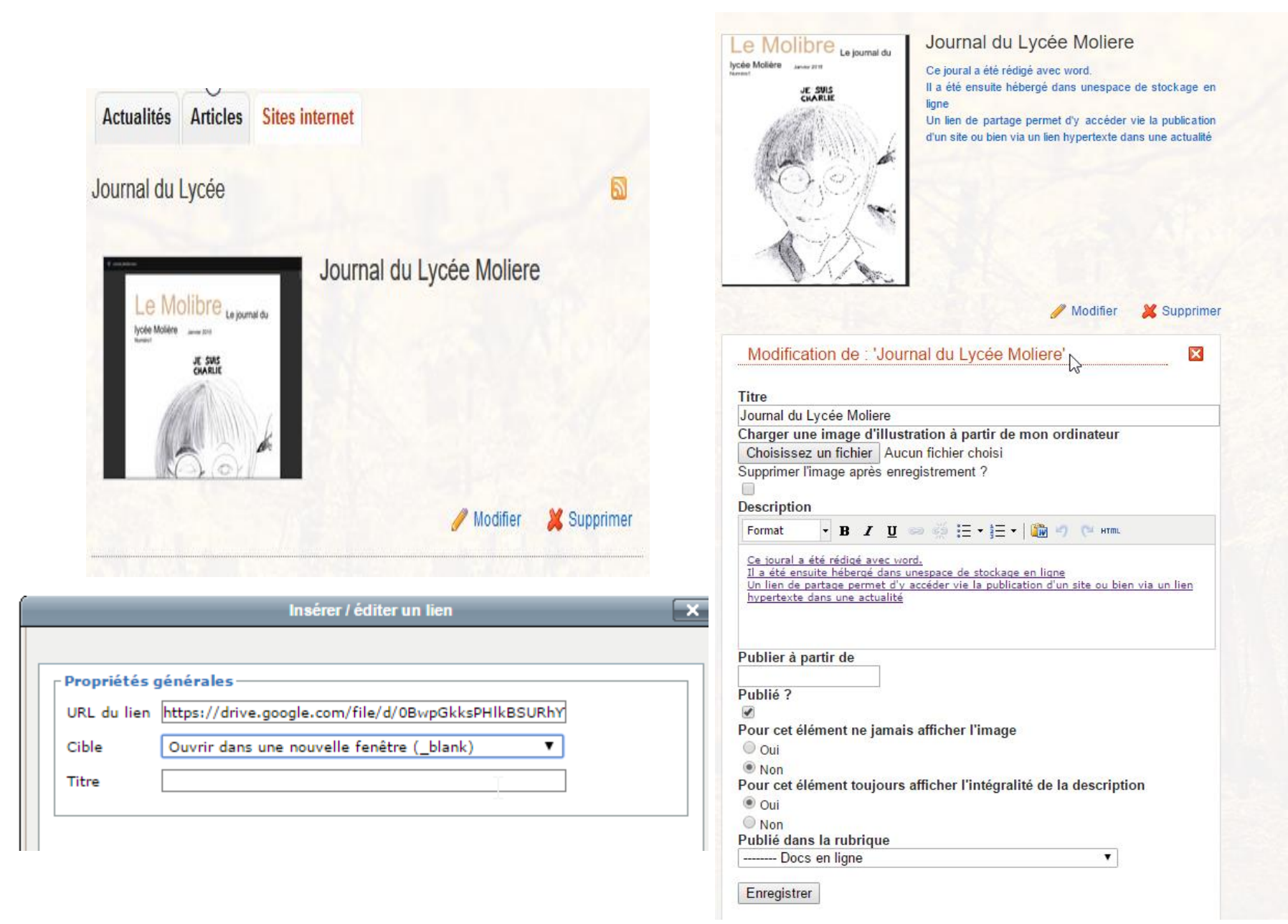

Sylvie Forestier, professeur documentaliste

## Publication d'un catalogue externe

Ex : Catalogue des bibliothèques de la ville de Paris

Retrouver l'URL sur Google en tapant :catalogue des bibliothèques de la ville de Paris.

Puis sélectionnez "Recherche avancée" pour retrouver l'URL :

https://bibliotheques.paris.fr/Default/form.aspx?SC=DEFAULT

Ex : Catalogue esidoc d'un autre CDI

Par exemple le collège Balzac

http://0759965z.esidoc.fr/search.php
### Calaméo Publication d'un livre numérique

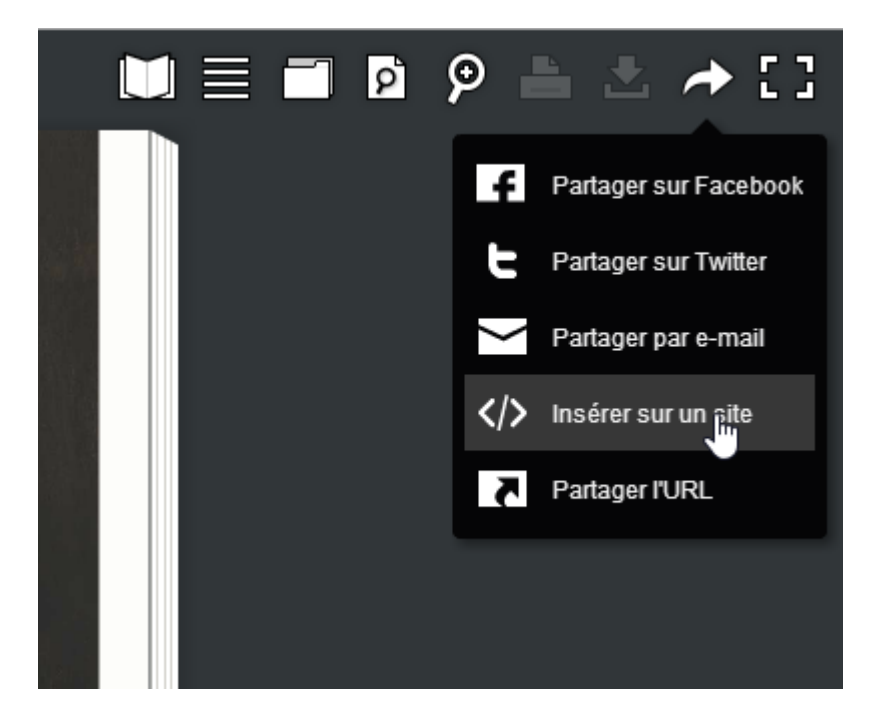

Retrouver votre ouvrage sur Calaméo, Cliquez sur la flèche partager. Sélectionnez "Insérer dans un site" pour récupérer le code qu'il faudra coller dans l'éditeur html d'e-sidoc Cliquez sur le lien " Publier du contenu ". Sélectionnez " Articles" Donnez un titre à l'article :

Dans le champ "Description ", cliquez le bouton et collez le code copié précédemment.

| Éditeur de source HTML                                                                                                    |                                         |
|----------------------------------------------------------------------------------------------------|-----------------------------------------|
| diteur de source HTML                                                                                                    | 🖉 Retour à la ligne                     |
| <pre>(div style="text-align: center;"&gt; (div style="margin: 8px 0px 4px;"&gt;a target="_blank" )) (div style="margin: 8px 0px 4px;"&gt;a target="_blank" )) (iframe style="margin: 0 auto;" scrolling="no" frameborder="0" height="194" (iframe style="margin: 0 auto;" scrolling="no" frameborder="0" height="194" (iframe style="margin: 0 auto;" scrolling="no" frameborder="0" height="194" (iframe style="margin: 0 auto;" scrolling="no" frameborder="0" height="194" (iframe style="margin: 0 auto;" scrolling="no" frameborder="0" height="194" (iframe style="margin: 0 auto;" scrolling="no" frameborder="0" height="194" (iframe style="margin: 0 auto;" scrolling="no" frameborder="0" height="194" (iframe style="margin: 0 auto;" scrolling="no" frameborder="0" height="194" (iframe style="margin: 0 auto;" scrolling="no" frameborder="0" height="194" (iframe style="margin: 0 auto;" scrolling="no" frameborder="0" height="194" (iframe style="margin: 0 auto;" scrolling="no" frameborder="0" height="194" (iframe style="margin: 0 auto;" scrolling="no" frameborder="0" height="194" (iframe style="margin: 4px 0px 8px;"&gt;</pre> | ne passion<br>width="300"<br>at Calameo |

## Les réseaux sociaux Intégrer un bouton Twitter

http://www.cndp.fr/crdp-dijon/Integrer-un-bouton-Twitter-dans-e.html

Vous pouvez créer un bouton Twitter pour rendre votre portail Esidoc plus accessible ou mettre en avant un espace particulier auprès de vos collègues ou de vos élèves.

1. Se connecter en tant qu'administrateur sur Esidoc

2. Aller dans la rubrique où vous souhaitez ajouter ce bouton : cliquer sur « Configurer »

3. Sur un autre onglet internet, ouvrir la page suivante :

https://twitter.com/about/resources/buttons

4. Choisir un bouton (Partager un lien)

- 5. Ajouter votre pseudo Twitter puis copier le code
- 6. Dans la partie « Configurer » de votre rubrique Esidoc :
- cliquer sur « Html »
- coller le code Twitter

Puis :

- Cliquer sur Mettre à jour
- et Enregistrer

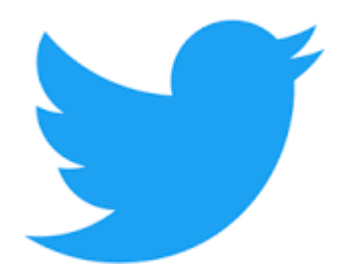

## Facebook

Merci à Eric Legarnier (Académie de Rouen, @legarnier) pour ses explications

Intégrer une page :

- Il est tout à fait possible d'intégrer ce type de contenu dans votre portail en créant un bandeau Page Plugin. Cet outil va vous permettre de récupérer le code source de la page Facebook que vous souhaitez intégrer et ainsi l'ajouter à votre portail par un simple copié-collé.
- *Remarque : voir les recommandations d'usages des réseaux sociaux à la fin de ce tutoriel*

Voici la procédure à suivre :

 A partir du site Facebook Developpers (<u>https://developers.facebook.com</u>):

### Choisir la rubrique Docs / Social Plugins / Page Plugin :

| F Developers                | My Apps    | Products    | Docs        | Tools & Support             | News                                  | Q Search in docs                                               |
|-----------------------------|------------|-------------|-------------|-----------------------------|---------------------------------------|----------------------------------------------------------------|
| Social Plugins              |            |             |             |                             |                                       |                                                                |
| Like Button<br>Share Button |            | Page P      | lugin       |                             |                                       |                                                                |
| Send Button                 |            | The Page pl | ugin lets y | ou easily embed and pr      | omote any Facebo<br>Page without bavi | ok Page on your website. Just like on<br>ng to leave your site |
| Embedded Vide               | DS         | r accoon, y |             | o can fine and onare the    | age without have                      |                                                                |
| Comments<br>Page Plugin     |            |             |             | Facebook<br>164,931,537 lik | es a                                  | 2 🖸 🖄                                                          |
| Follow Button<br>FAQs       |            | 3           |             | THE SAL                     | 802                                   | f 🖬 🖸                                                          |
| Sharing Checklis            | st<br>ites | <u>ee</u>   | 9 🗕         | A Like Page                 |                                       | A Share                                                        |
| Deprecated                  | 100        |             |             |                             |                                       |                                                                |
| ThreatExchange              |            | i Re        | lated Topi  | cs: Social Plugins FAQs     | Other Social Plug                     | jins                                                           |
| App Development             |            |             |             |                             |                                       |                                                                |

- 2. Vous pouvez si vous le souhaitez personnaliser votre Page plugin :
- modifier l'URL de la page Facebook actuelle avec la vôtre
- déterminer si nécessaire la largeur et la hauteur souhaitée du bandeau
- ajouter les photos des amis
- afficher ou non la couverture de votre page
   Facebook

 masquer ou afficher les derniers posts publiés sur votre page Facebook

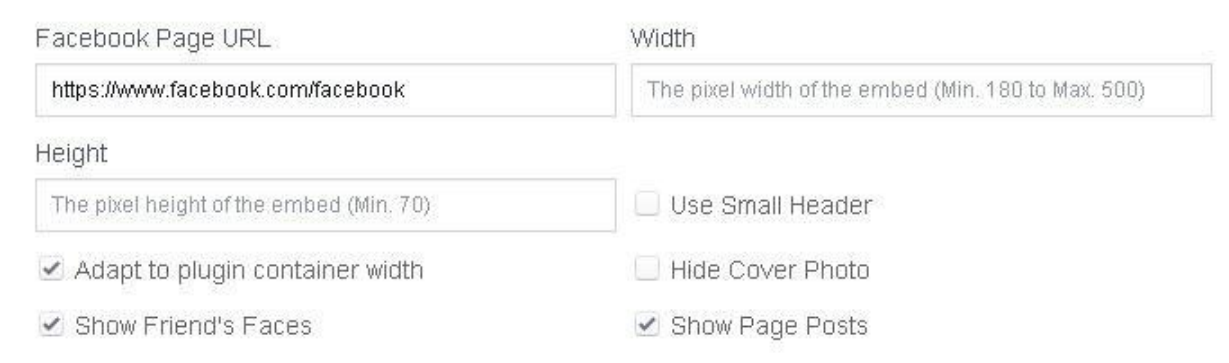

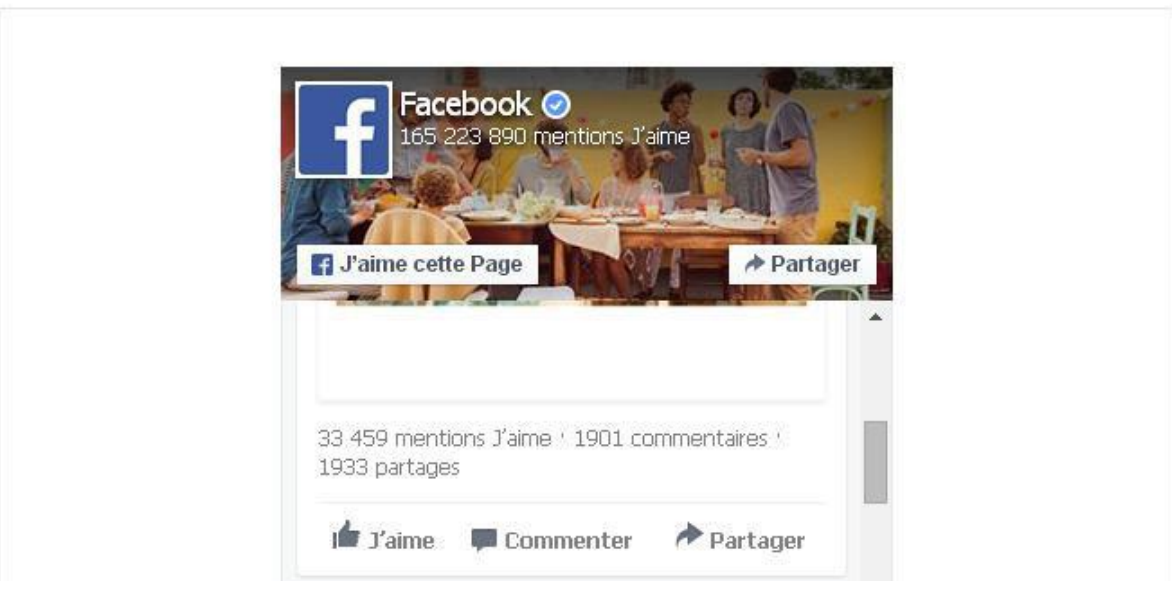

# 3. Cliquer ensuite sur le bouton « Get code » afin d'obtenir le code à intégrer :

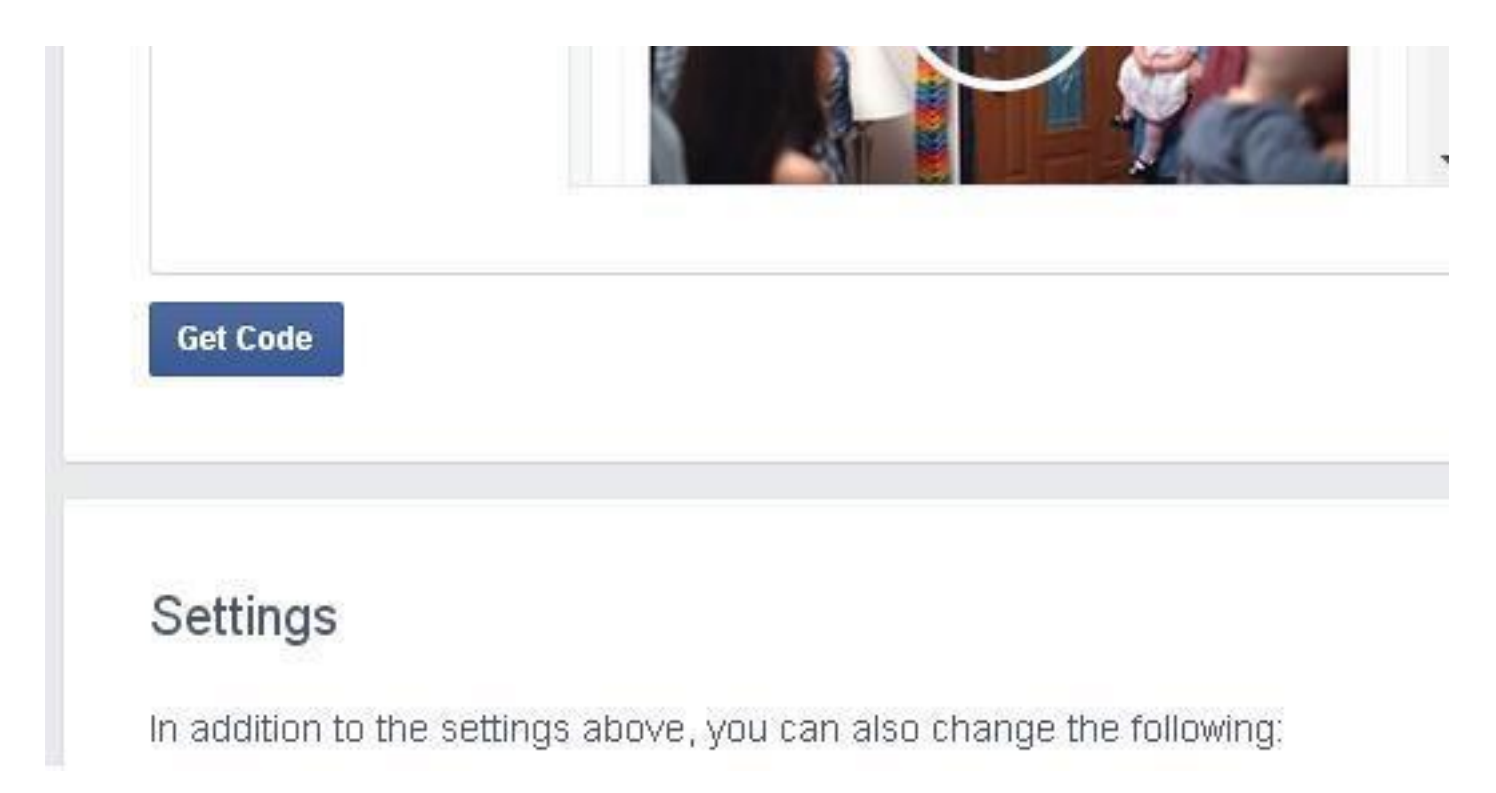

Remarque : vous pouvez si vous le souhaitez apporter d'autres modifications à l'apparence de votre bandeau à l'aide de la rubrique Settings

## 4. Le code à intégrer dans votre portail se présente sous cette forme :

х

#### Your Plugin Code

1. Include the SDK JavaScript on your page once, ideally right after the opening <body> tag.

```
<div id="fb-root"></div>
<script>(function(d, s, id) {
  var js, fjs = d.getElementsByTagName(s)[0];
  if (d.getElementById(id)) return;
  js = d.createElement(s); js.id = id;
  js.src = "//connect.facebook.net/fr_FR/sdk.js#xfbml=1&version=v2.4";
  fjs.parentNode.insertBefore(js, fjs);
}(document, 'script', 'facebook-jssdk'));</script>
```

2. Place the code for your plugin wherever you want the plugin to appear on your page.

```
<div class="fb-page" data-href="https://www.facebook.com/facebook" data-small-
header="false" data-adapt-container-width="true" data-hide-cover="false" data-show-
facepile="true" data-show-posts="true"><div class="fb-xfbml-parse-ignore">
<blockquote cite="https://www.facebook.com/facebook"><a
href="https://www.facebook.com/facebook">Facebook</a></blockquote></div></div>
```

- A partir de votre portail e-sidoc :
- 1. Se connecter en mode Administrateur.
- 2. Choisir le menu dans lequel on souhaite faire apparaître le bandeau.
- Exemple : on souhaite intégrer le bandeau dans le menu Informations pratiques, dans une nouvelle rubrique.
- 3. Cliquer sur Configurer pour faire apparaître la fenêtre d'édition et personnaliser votre nouvelle rubrique :

#### La page Facebook du CDI

Annuler les modifications

| La page Fa | icebo  | ook d  | u CDI    |      |      |    |      |   |   |      |   |   |     |      |
|------------|--------|--------|----------|------|------|----|------|---|---|------|---|---|-----|------|
| Publié dar | ns l'e | espac  | ce d'in  | forn | nati | on |      |   |   |      |   |   |     |      |
| Nos der    | nière  | es act | tualités | 5    |      |    |      |   |   |      |   |   |     |      |
| C Equipe   | éduc   | ative  |          |      |      |    |      |   |   |      |   |   |     |      |
| Espace     | Par    | ents   |          |      |      |    |      |   |   |      |   |   |     |      |
| Titre pour | la p   | age    |          |      |      |    |      |   |   |      |   |   |     |      |
| La page Fa | icebo  | ook d  | u CDI    |      |      |    |      |   |   |      |   |   |     |      |
| Publié ?   |        |        |          |      |      |    |      |   |   |      |   |   |     |      |
| Non        |        |        |          |      |      |    |      |   |   |      |   |   |     |      |
| 🔘 Oui      |        |        |          |      |      |    |      |   |   |      |   |   |     |      |
| Texte d'in | trod   | uctio  | n        |      |      |    |      |   |   |      |   |   |     | <br> |
| Format     | -      | B      | 7 П      | -    | 25   | := | + 1= | - | 1 | a 10 | 1 | н | TML |      |

#### 4. Rédigez votre texte d'introduction puis cliquer sur l'icône HTML pour ouvrir l'éditeur HTML :

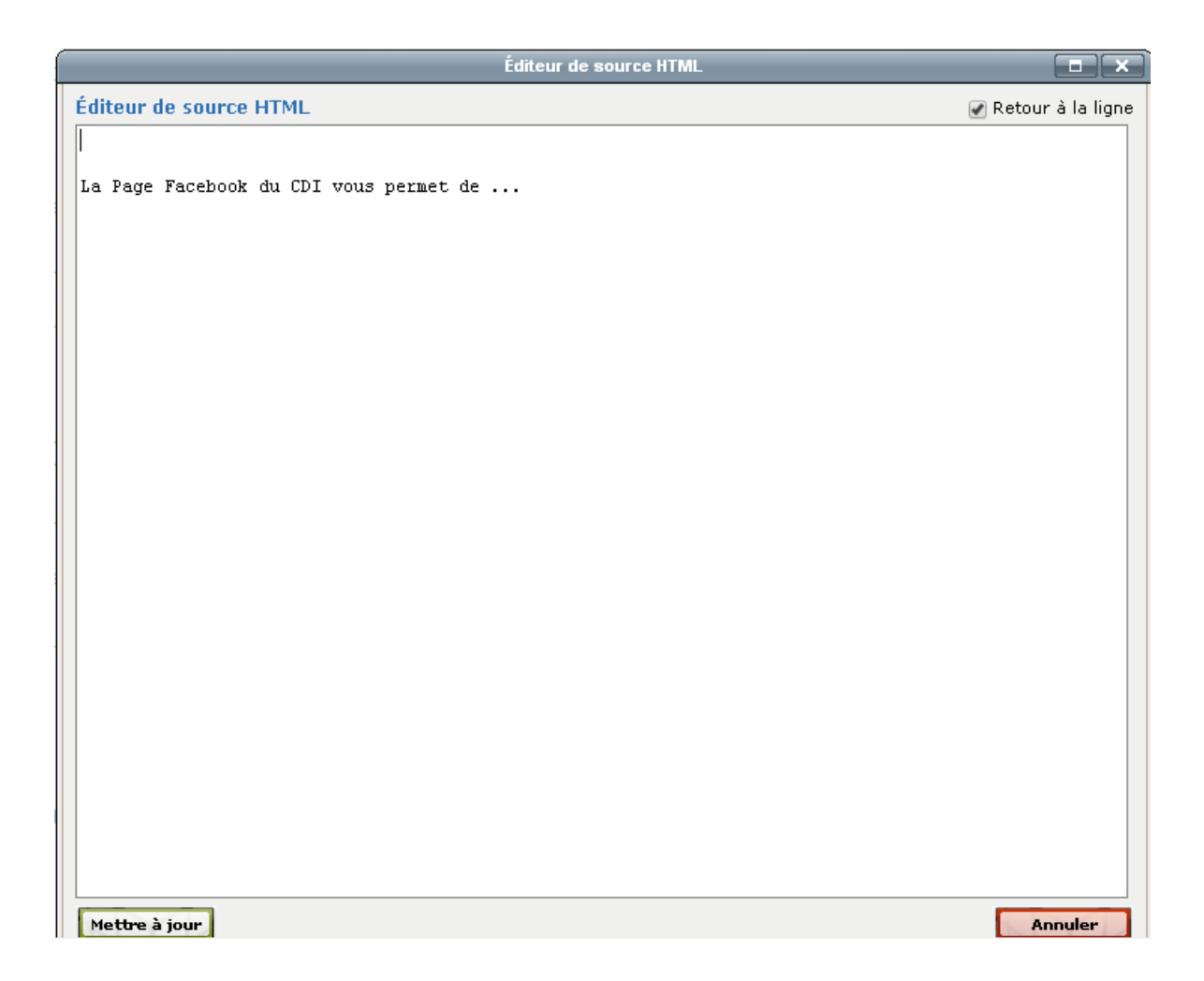

5. La procédure d'insertion est très simple :

 copiez-collez le 1er code HTML (SDK JavaScript) avant votre texte d'introduction

 copiez-collez le 2ème code à l'endroit où vous souhaitez voir apparaître votre page Facebook Éditeur de source HTML

Éditeur de source HTML

🕜 Retour à la ligne

<div id="fb-root"></div> <script>(function(d, s, id) { var js, fjs = d.getElementsByTagName(s)[0]; if (d.getElementById(id)) return; js = d.createElement(s); js.id = id; js.src = "//connect.facebook.net/fr\_FR/sdk.js#xfbml=l&version=v2.4"; fjs.parentNode.insertBefore(js, fjs); }(document, 'script', 'facebook-jssdk'));</script> La Page Facebook du CDI vous permet de ... <div class="fb-page" data-href="https://www.facebook.com/facebook" data-small-header="false" data-</pre> adapt-container-width="true" data-hide-cover="false" data-show-facepile="true" data-showposts="true"><div class="fb-xfbml-parse-ignore"><blockquote cite="https://www.facebook.com/facebook"><a href="https://www.facebook.com/facebook">Facebook</a> </blockguote></div></div> Mettre à jour Annuler

## 6. Cliquez ensuite sur Mettre à jour puis Enregistrer

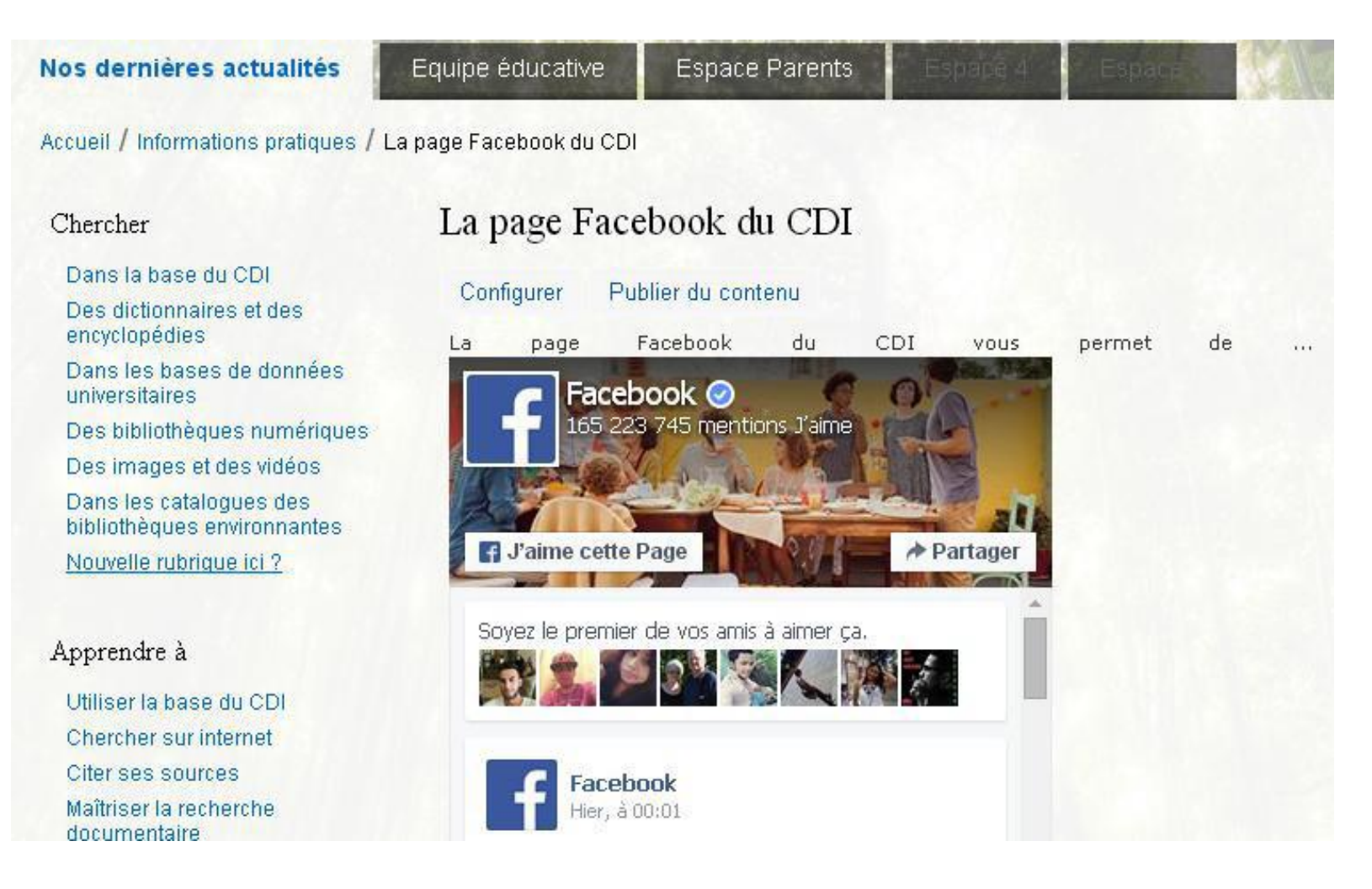

## Statistiques

### En authentification

Administration

## Statistiques d'utilisation à droite sur le bandeau de côté

Message : La consultation des statistiques nécessite la consolidation de nombreuses données en provenance de Google Analytics. Par conséquence l'affichage des résultats peut être long. Merci de patienter le temps des différents traitements nécessaires.

Gérer les avis des lecteurs se trouve au même endroit

## Exemples de statistiques :

- Nombre de visites
- Sources de trafic détaillées
- Systèmes d'exploitation des utilisateurs
- Navigateurs internet des utilisateurs
- Rubriques consultées
- Navigateurs internet des utilisateurs
- Rubriques consultées
- Espaces consultés
- Actualités, articles et sites internet
- Modes de recherche utilisés
- Mots clés de recherche
- Recherches sans résultat
- Index de recherche utilisés
- Types de documents recherchés
- Facettes utilisées pour affiner les recherches
- Recherches par arborescence
- Fonctions d'exploitation des résultats de recherche
- Utilisation de ressources d'éditeurs intégrées à e-sidoc
- Consultations du compte lecteur
- Enregistrement de paniers

## Editer des statistiques d'utilisation avec le portail e-sidoc

Un module d'édition de statistiques d'utilisation est disponible à partir de l'interface d'administration. Il permet de consulter de nombreuses statistiques relatives à la fréquentation d'un portail, des outils utilisés pour la consultation, des contenus visités, des recherches effectuées...

Ce module est accessible depuis le lien « Consulter les statistiques » de l'entrée « Statistiques d'utilisation » du menu d'administration

Voir aide de C. Travaglini